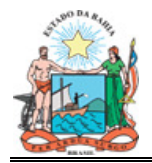

# CARTILHA SOBRE A VINCULAÇÃO DE RETENÇÕES

SETEMBRO/2011

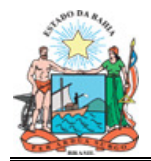

# SUMÁRIO

| 1.  | OBJE        | TIVOS                                                | .3        |
|-----|-------------|------------------------------------------------------|-----------|
| 2.  | CONC        | CEITOS                                               | .3        |
| 3.  | ÂMBI        | TO DE APLICAÇÃO                                      | .3        |
| 4.  | PRIN        | CIPAIS INFORMAÇÕES                                   | .3        |
| 5.  | CONT        | AS DE RETENÇÃO PARAMETRIZADAS                        | .5        |
| 5   | 5.1.        | CONTAS DE USO COMUM PARAMETRIZADAS                   | .5        |
| 5   | 5.2.        | CONTA DE USO ESPECÍFICO PARAMETRIZADAS               | .8        |
| 6.  | FUNC        | CIONALIDADES                                         | .9        |
| 6   | 5.1.        | RETENÇÃO E RECOLHIMENTO DE IR                        | .9        |
| 6   | 5.2.        | RETENÇÃO E RECOLHIMENTO DE INSS                      | 17        |
| 6   | 5.3.        | RETENÇÃO E RECOLHIMENTO DE ISS                       | 28        |
| 6   | .4.         | RETENÇÃO E RECOLHIMENTO DE CSSL/COFINS/PIS/PASEP     |           |
| (\$ | SOME        | NTE PARA EMPRESAS)                                   | 35        |
| 6   | 5.5.        | INCLUSÃO DE UM ÚNICO PAGAMENTO PARA MAIS DE UM VALOR |           |
| F   | RETIDO      | D                                                    | 41        |
| 6   | <b>.6</b> . | ALTERAÇÃO DO CNPJ DO CREDOR                          | 46        |
| 7.  | CONS        | SULTA DAS RETENÇÕES VINCULADAS                       | <b>18</b> |

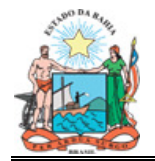

# 1. OBJETIVOS

Orientar os órgãos e entidades do Poder Executivo Estadual sobre os procedimentos referentes à retenção vinculada à fonte de recursos, no momento da pré-liquidação da despesa.

# 2. CONCEITOS

<u>RETENÇÕES</u>: são os valores retidos do credor principal para pagamento a terceiros, a exemplo dos impostos, das multas e das garantias.

<u>PAGAMENTOS EXTRAORÇAMENTÁRIOS</u>: são pagamentos originários dos valores retidos do credor e que têm seus valores registrados como obrigações na conta "Depósitos".

<u>CONTA CONTÁBIL</u>: conta constante do plano de contas na contabilidade estadual.

<u>QF:</u> contas específicas para controle das fontes de recursos.

# 3. ÂMBITO DE APLICAÇÃO

Todos os órgãos e entidades do Poder Executivo e sugestão de adesão dos procedimentos pelos outros Poderes, Ministério Público e Defensoria Pública.

# 4. PRINCIPAIS INFORMAÇÕES

A retenção vincula-se ao número da liquidação e seu seqüencial, à fonte de recursos que deu origem ao pagamento orçamentário e ao credor da retenção.

As retenções vinculadas dispostas nesta CARTILHA estão restritas aos seguintes tributos: ISS, IR, INSS, CSSL/COFINS/PIS/PASEP

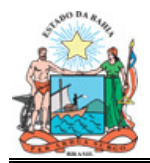

Foram criadas contas de QF específicas para os pagamentos extraorçamentários da seguinte forma:

Conta 71111Z1FF, onde o preenchimento do Z se dará com 1 para o pagamento orçamentário e 2 para o extraorçamentário, sendo FF a fonte de recursos.

Quando da inclusão do pagamento orçamentário, o valor das retenções, que atualmente é convertido da fonte original para a conta 711111198, será convertido para a conta 7111121FF.

4 A fonte de recursos do pagamento extraorçamentário que tem origem em retenção vinculada é sempre a mesma do pagamento orçamentário que gerou a retenção.

#### Por exemplo:

Pagamento orçamentário da fonte 40

A conta de QF do pagamento orçamentário é a 711111140, e do pagamento extraorçamentário 711112140.

Dessa forma, cada fonte de recursos tem uma conta de QF extraorçamentário específica.

No SICOF, foi criada uma tabela para cadastramento das retenções com os seguintes campos: conta de retenção, unidade (poder, secretaria ou gestora), CNPJ do credor e sequencial da conta bancária do credor.

Uma conta de retenção poderá ter diversos credores e unidades. Cada unidade poderá ter sua própria lista de credores.

Os parâmetros unidade e tipo de órgão, quando não definidos, poderão ser utilizados por qualquer unidade (orçamentária/gestora); se definidos, o SICOF

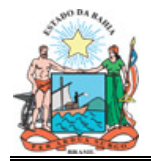

restringirá o parâmetro para utilização apenas para unidades informadas na parametrização.

Nas contas de uso comum, cadastradas no Plano de Contas Único, no "nível 7", no intervalo compreendido entre 001 e 099, que são utilizadas por todas as unidades integrantes do SICOF, os parâmetros serão cadastrados exclusivamente pela DICOP.

As contas de retenção de utilização específica, ou seja, de utilização e movimentação exclusiva de uma unidade gestora, serão parametrizadas pelas próprias unidades, mediante o seguinte procedimento:

1°) Cadastrar a conta de retenção no Plano de Contas da Unidade, se a mesma ainda não tiver sido cadastrada. O cadastramento é no "nível 7", no intervalo compreendido entre 101 e 999.

Para o cadastramento, acessar 1 – Cadastramento, Opção Contas, 2 – PASSIVO, informar o nome da conta e teclar PF3 para concluir a inclusão.

2°) Cadastrada a conta de retenção no Plano de Contas da Unidade, efetuar a parametrização da mesma para vincular a retenção.

Para parametrização, acessar 1 – Cadastramento, Opção Contas, 8 - PARAMETRIZA RETENCAO.

Na parametrização, informar a conta de retenção cadastrada, CNPJ do credor da retenção e conta bancária do mesmo.

# 5. CONTAS DE RETENÇÃO PARAMETRIZADAS

#### 5.1. CONTAS DE USO COMUM PARAMETRIZADAS

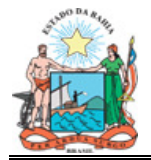

# 1) **211412001 – IR FATURA:**

| CONSULTA PARAMETROS F | AGAMENTO EXTRA-ORCAMENTA | RIO - DEPOSITO |         |  |
|-----------------------|--------------------------|----------------|---------|--|
| CONTA DE RETENCAO: 2  | 11412001 - IR FATURA     |                |         |  |
| CREDOR                | N O M E                  | CONTA BANCARIA | UNI TPO |  |
| 13937073000156 SEC    | RETARIA DA FAZENDA DO ES | TAD AUT        |         |  |
| (OPC:                 | 'X' = UNIDADE 'T' = T    | IPO DE ORGAO)  |         |  |

# 2) **211412002 – ISS:**

| CONSULTA PARAMETROS P | AGAMENTO EXTRA-ORCAMENTARIO | ) - DEPOSITO   |         |
|-----------------------|-----------------------------|----------------|---------|
| CONTA DE RETENCAO: 2  | 11412002 - I S S            |                |         |
| CREDOR                | N O M E                     | CONTA BANCARIA | UNI TPO |
| _ 04214419000105 LUI  | S EDUARDO MAGALHAES         | BAR CTA        |         |
| _ 13230982000150 CAP  | IM GROSSO                   | BAR CTA        |         |
| _ 13234349000130 BAR  | RO ALTO                     | BAR CTA        |         |
| _ 13347539000163 NOR  | DESTINA                     | BAR CTA        |         |
| _ 13348479000101 WAN  | DERLEY                      | BAR CTA        |         |
| _ 13393152000143 FAT  | IMA                         | BAR CTA        |         |
| _ 13394044000195 DIA  | S D AVILA                   | BAR CTA        |         |
| _ 13452958000165 SIT  | IO DO QUINTO                | BAR CTA        |         |
| _ 13606702000165 AGU  | A FRIA                      | BAR CTA        |         |
| 13607494000119 ANT    | ONIO CARDOSO - PNTE         | BAR CTA        |         |

# 3) **211412005 – INSS FATURA:**

| CONSULTA PARAMETROS PAGAMENTO EXTRA-ORCAMENTARIO - DEPOSITO |                              |                        |  |  |  |  |
|-------------------------------------------------------------|------------------------------|------------------------|--|--|--|--|
| CONTA DE RETENCAO: 211412005 - INSS/FATURA                  |                              |                        |  |  |  |  |
| CREDOR                                                      | N O M E                      | CONTA BANCARIA UNI TPO |  |  |  |  |
| _ 29979036000140 :                                          | INSTITUTO NACIONAL DO SEGURO | S BAR CTA              |  |  |  |  |
| (OP)                                                        | C: 'X' = UNIDADE 'T' = TIP   | ) DE ORGAO)            |  |  |  |  |

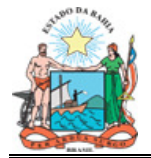

# 4) 211412008 – INSS FATURA PESSOA FÍSICA:

| CONSULTA PARAMETROS | PAGAMENTO EXTRA-ORCAMENTAR  | RIO - DEPOSITO |         |
|---------------------|-----------------------------|----------------|---------|
| CONTA DE RETENCAO:  | 211412008 - INSS FATURA PH  | ESSOA FISICA   |         |
| CREDOR              | N O M E                     | CONTA BANCARIA | UNI TPO |
| 29979036000140 IN   | ISTITUTO NACIONAL DO SEGURO | D S BAR CTA    |         |
|                     |                             |                |         |
|                     |                             |                |         |
|                     |                             |                |         |
|                     |                             |                |         |
| (OPC)               | X' = UNIDADE 'T' = TIE      | PO DE ORGAO)   |         |

# 5) **211412009 – CSSL/COFINS/PIS/PASEP:**

| CREDOR N O M E                                                                                                    | CONTA BANCARIA                                                                                                    | UNI                                              | TPO                                  |
|----------------------------------------------------------------------------------------------------|----------------------------------------------------------------------------------------------------|--------------------------------------------------|--------------------------------------|
| 00394460005887 SECRETARIA DA RECEITA FEDER                                                                                                    | RAL BAR CTA                                                                                                    |                                                  |                                      |
| (OPC: 'X' = UNIDADE 'T' = TI                                                                                                    | PO DE ORGAO)                                                                                                    |                                                  |                                      |
|                                                                                                    |                                                                                                    |                                                  |                                      |
| ONSULTA PARAMETROS PAGAMENTO EXTRA-ORCAMENTA<br>CONTA DE RETENCAO: 211412009 - CSSL/COFINS/P                                                                 | RIO – DEPOSITO<br>PIS/PASEP                                                                                                    |                                                  |                                      |
| ONSULTA PARAMETROS PAGAMENTO EXTRA-ORCAMENTA<br>CONTA DE RETENCAO: 211412009 - CSSL/COFINS/P<br>CREDOR N O M E                                               | RIO - DEPOSITO<br>PIS/PASEP<br>CONTA BANCARIA                                                                                                    | UNI                                              |                                      |
| CONSULTA PARAMETROS PAGAMENTO EXTRA-ORCAMENTA<br>CONTA DE RETENCAO: 211412009 - CSSL/COFINS/P<br>CREDOR NOME<br>T 00394460005887 SECRETARIA DA RECEITA FEDER | ARIO – DEPOSITO<br>PIS/PASEP<br>CONTA BANCARIA<br>RAL B +TIPO DE OR<br> <br>AUTARQUIAS<br>  AUTARQUIAS<br>  FUNDACOES<br>  X EMPRESAS PUB<br>  X SOC ECONOMIA<br>  FUNDOS<br>  ORGAO REG ES<br>  ORGAO DA ADM | UNI<br>GAO<br>LICAS<br>MISTA<br>PECIAL<br>DIRETA | TPO<br><br> <br> <br> <br> <br> <br> |

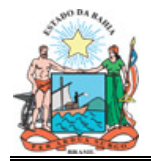

# 6) 211412017 - IR FATURA - EMPRESA:

| CREDOR                   | N O M E                                                         | CONTA BANCARIA                                                                                                    | UNI TPO                                                       |
|--------------------------|-----------------------------------------------------------------|----------------------------------------------------------------------------------------------------|---------------------------------------------------------------|
| 00394460005887           | SECRETARIA DA RECEITA FEDERAL                                   | BAR CTA                                                                                                    | X                                                             |
| (OP(<br>ISULTA PARAMETRO | C: 'X' = UNIDADE 'T' = TIPO I<br>S PAGAMENTO EXTRA-ORCAMENTARIO | DE ORGAO)<br>- DEPOSITO                                                                                                    |                                                               |
| CONTA DE RETENCAO        | : 211412009 - CSSL/COFINS/PIS/H                                 | PASEP                                                                                                    |                                                               |
|                          |                                                                 |                                                                                                    |                                                               |
| CREDOR                   | N O M E                                                         | CONTA BANCARIA                                                                                                    | UNI TPC                                                       |
| CREDOR<br>               | N O M E<br>SECRETARIA DA RECEITA FEDERAL                        | CONTA BANCARIA<br>B +TIPO DE ORG                                                                                                    | UNI TPC<br>                                                   |
| CREDOR<br>               | N O M E<br>SECRETARIA DA RECEITA FEDERAL                        | CONTA BANCARIA<br>B +TIPO DE ORG<br> <br>AUTARQUIAS<br>  FUNDACOES<br>  X EMPRESAS PUBL<br>  X SOC ECONOMIA<br>  FUNDOS<br>  ORGAO REG ESP<br>  ORGAO DA ADM | UNI TPO<br>AO+<br>I<br>ICAS  <br>MISTA  <br>ECIAL  <br>DIRETA |

# 5.2. CONTA DE USO ESPECÍFICO PARAMETRIZADAS

# 1) 211412101 310000500 - RETENCÕES MULTISERVI SERV.ES

CONSULTA PARAMETROS PAGAMENTO EXTRA-ORCAMENTARIO - DEPOSITO

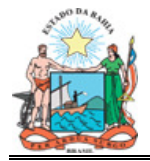

| CREDOR         | N O M E                        | (    | CONTA      | BANCARIA  |   | UNI | TPO |
|----------------|--------------------------------|------|------------|-----------|---|-----|-----|
| 00021262276500 | MARIA ORTENCIA SANTOS          | 237  | 3545       | 000008425 | 5 | X   |     |
| 00026413051515 | JOSE MARIA DE OLIVEIRA NERY    | 341  | 3214       | 000032345 | 7 | Х   |     |
| 00036003816520 | MARCOS ANTONIO SANTOS SOUZA    | 237  | 3566       | 000016838 | 6 | Х   |     |
| 00040591271591 | JONAS RODRIGUES DA SILVA       | 237  | 3566       | 000016797 | 5 | Х   |     |
| 00047973668500 | ANTONIO CARLOS PEREIRA CONCEIC | 237  | 3566       | 000016845 | 9 | Х   |     |
| 00048959790591 | SILVIA RODRIGUES DA SILVA      | 237  | 3673       | 000032068 | 4 | Х   |     |
| 00053728637572 | ROQUE DA SILVA LIMA            | 237  | 3566       | 000016800 | 9 | Х   |     |
| 00056557035568 | ANTONIO CARLOS SOUSA SANTOS    | 237  | 3566       | 000016928 | 5 | Х   |     |
| 00061591190525 | JORGE LUIS PEREIRA SILVA       | 237  | 3012       | 000085436 | 0 | Х   |     |
| 00065147375520 | EDIMILSON RODRIGUES DOS SANTOS | 341  | 5430       | 000004393 | 4 | Х   |     |
| 16282683000157 | MULTISERVI SERVICOS ESPECIALIZ | 237  | 3566       | 000000080 | 9 | Х   |     |
|                |                                |      |            |           |   |     |     |
| ((             | DPC: 'X' = UNIDADE 'T' = TIPO  | DE ( | )<br>DRGAO | )         |   |     |     |

# 2) 211412106 - 314000004 - CRETA COM.E SERV.LTDA-CONT.2

| CONSULTA PARAMETROS | PAGAMENTO EXTRA-ORCAMENTARIO  | ) - DEPOSITO          |         |
|---------------------|-------------------------------|-----------------------|---------|
|                     |                               |                       |         |
| CONTA DE RETENCAO:  | 211412106 - 314000004 - CRET  | A COM.E SERV.LTDA-CON | 1.2     |
| CREDOR              | ΝΟΜΕ                          | CONTA BANCARIA        | UNI TPO |
|                     |                               |                       |         |
| _ 13937073000156 SE | ECRETARIA DA FAZENDA DO ESTAD | BAR                   | Х       |

(OPC: 'X' = UNIDADE 'T' = TIPO DE ORGAO)

#### 6. FUNCIONALIDADES

#### 6.1. RETENÇÃO E RECOLHIMENTO DE IR

# 6.1.1. NA ADMINISTRAÇÃO DIRETA, AUTARQUIAS, FUNDAÇÕES, FUNDOS E ÓRGÃOS EM REGIME

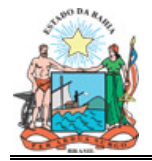

# 6.1.1.1. RETENÇÃO

A retenção ocorre na pré-liquidação da despesa, quando deverá ser selecionada, entre as contas de retenção disponibilizadas pelo Sistema, a conta 211412001-IR Fatura.

| PRE-LIQUIDACAO DO EMPENHO - RETENCOES | EMPENHO:       | U.G.: 31<br>: 0000417 | ===<br>3003<br>/ 01 |
|---------------------------------------|----------------|-----------------------|---------------------|
| CONTA DESCRICAO                       | VALOR ATUAL VA | ALOR NOVO             | DET                 |
| 211411012 ASSIST A SAUDE / PLANSERV   | 0,00           |                       |                     |
| _ 211411013 OUROMED                   | 0,00           |                       |                     |
| _ 211411014 BAPREV                    | 0,00           |                       |                     |
| _ 211411015 ISS INSTRUTORIA           | 0,00           |                       |                     |
| _ 211411016 IR FOLHA DE PAGAMENTO-EMP | 0,00           |                       |                     |
| _ 211411099 OUTRAS CONSIG E RETENCOES | 0,00           |                       | _                   |
| _ 211411109 AUXILIO NATALIDADE        | 0,00           |                       |                     |
| X 211412001 IR FATURA                 | 0,00 10        |                       |                     |
| _ 211412002 I S S                     | 0,00           |                       | _                   |
| _ 211412003 CAUCOES                   | 0,00           |                       |                     |

Selecionada a conta de retenção, teclar PF5 dando continuidade à pré-liquidação.

# 6.1.1.2 RECOLHIMENTO

# 6.1.1.2.1 PAGAMENTO DA DESPESA PELA CUTE

Quando o pagamento da despesa ocorrer a crédito da Conta Única do Tesouro Estadual - Disponibilidade Interna- CUTE - DI 111234TTT, o SICOF efetuará, automaticamente, o recolhimento do Imposto de Renda para o Estado da Bahia, no momento da inclusão do pagamento orçamentário, sendo gerados os seguintes lançamentos:

a) baixa da conta 211412001 - IR Fatura, na unidade gestora de origem;

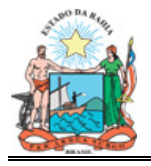

b) registro do respectivo valor, como receita, na conta de receita orçamentária 1.1.1.2.04.31.00 IRRF – Rendimento do Trabalho, na unidade de destino 3.98.000.002 – DEPAT –GEFIN-SEORC.

c) Alimenta e baixa, automaticamente, o valor no QF de retenção:

Tendo em vista que o recolhimento é automático, fica dispensado o preenchimento da Guia Especial de Recolhimento – GER, devendo ser verificado o lançamento contábil, por meio do razão sintético da conta de receita.

# 6.1.1.2.2 PAGAMENTO DA DESPESA EM CONTA DIVERSA DA CUTE

Quando o pagamento da despesa ocorrer a crédito de conta bancária diversa da CUTE-DI, o SICOF, no momento da inclusão do pagamento orçamentário, incluirá automaticamente o pagamento extraorçamentário referente à retenção efetivada na conta 211412001 – IR Fatura.

O pagamento extraorçamentário incluído automaticamente pelo SICOF deve ser autorizado e confirmado para gerar OBE.

Este pagamento é efetuado por meio da Conta de Autenticação do Órgão ou Entidade que estiver pagando o imposto ao Estado.

Deve ser preenchida GER para o recolhimento do imposto, indicando o CNPJ da Secretaria da Fazenda do Estado da Bahia.

A GER, acompanhada de cópia do histórico de pagamento, deve ser encaminhada ao banco para ser autenticada.

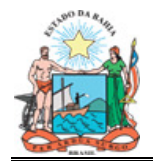

# 6.1.2 NAS EMPRESAS

# 6.1.2.1 RETENÇÃO

A retenção ocorre na pré-liquidação da despesa, quando deverá ser selecionada, entre as contas de retenção disponibilizadas pelo Sistema, a conta 211412017-IR Fatura.

| PRE-LIQUIDA                                              | CAO DO EMPENHO - RETENCOES                                                | U.G.: 332900<br>EMPENHO: 0000007 / 01 |            |     |
|----------------------------------------------------------|---------------------------------------------------------------------------|---------------------------------------|------------|-----|
| CONTA                                                    | DESCRICAO                                                                 | VALOR ATUAL                           | VALOR NOVO | DET |
| _ 211411004<br>_ 211411016<br>_ 211411017                | PENSAO JUDICIAL<br>IR FOLHA DE PAGAMENTO-EMP<br>IR FOLHA - EMPRESA        | 0,00<br>0,00<br>0,00<br>0,00          |            |     |
| _ 211411099<br>_ 211412002<br>_ 211412004<br>_ 211412005 | OUTRAS CONSIG E RETENCOES<br>I S S<br>MULTAS CONTRATUAIS<br>INSS/FATURA   | 0,00<br>0,00<br>0,00<br>0,00          |            | _   |
| _ 211412008<br>_ 211412009<br><b>X 211412017</b>         | INSS FATURA PESSOA FISICA<br>CSSL/COFINS/PIS/PASEP<br>IR FATURA - EMPRESA | 0,00<br>0,00<br><b>0,00 5</b> _       |            |     |

Selecionada a conta de retenção e informado o valor, teclar PF5 dando continuidade à pré-liquidação.

# 6.1.2.2 RECOLHIMENTO

# 6.1.2.2.1 PAGAMENTO ELETRÔNICO (DARF COM CÓDIGO DE BARRAS)

a) Gerar DARF com código de barras;

b) Após inclusão do pagamento orçamentário, incluir pagamento acessando 4 extraorçamentário da retenção, Execução Orçamentária/Financeira, Opção Pagamento, 2 - Inclusão de Extraorçamentário, 7 - Depósitos.

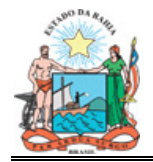

| INCLUSAO DE PAGAMENTO EXTRA-ORCAMENTARIO |
|------------------------------------------|
|                                          |
| 1 - CONCESSAO ADIANTAMENTO SERVIDORES    |
| 2 – ADIANTAMENTO VALE TRANSPORTE         |
| 3 – ADIANTAMENTOS TICKETS                |
| 4 - RESTOS A PAGAR                       |
| 5 - SERVICO DA DIVIDA/ AMORTIZACAO       |
| 6 - SERVICO DA DIVIDA/ ENCARGOS          |
| 7 - DEPOSITOS                            |
| 8 - DEBITOS DE TESOURARIA                |
| 9 - PAG FOLHA E ENCARGOS                 |
| 10 - PAGTO PESSOAL ADM INDIRETA          |
|                                          |
|                                          |
|                                          |
|                                          |
| O P C A O - 7                            |
| 0 F C A 0 - 1                            |

Na próxima tela, há a opção de acesso digitando o CNPJ 00.394.460./0058-87 Secretaria da Receita Federal, ou interrogando o campo CPF/CNPJ:

| INCLUSAO DE PAGAMENTO EXTRA-ORCAMENTARIO<br>DEPOSITOS | UNIDADE GESTORA: 3.32.900 |
|-------------------------------------------------------|---------------------------|
|                                                       | NO. PAGAMENTO:            |
| DADOS CREDOR:                                         |                           |
| CPF/CNPJ:<br>NOME                                     |                           |
| DATA DO PAGAMENTO: / /                                |                           |
| VALOR LIQUIDO A PAGAR:                                |                           |

# A) Acesso digitando o CNPJ:

```
INCLUSAO DE PAGAMENTO EXTRA-ORCAMENTARIO
DEFOSITOS
DADOS CREDOR:
CPF/CNPJ.....: 00394460005887
NOME.....:
DATA DO PAGAMENTO....: / /
VALOR LIQUIDO A PAGAR:
```

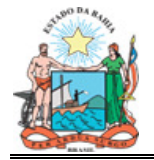

Digitado o CNPJ, o Sistema disponibiliza tela LIQ/RP/PAG COM RETENÇÃO NÃO PAGA:

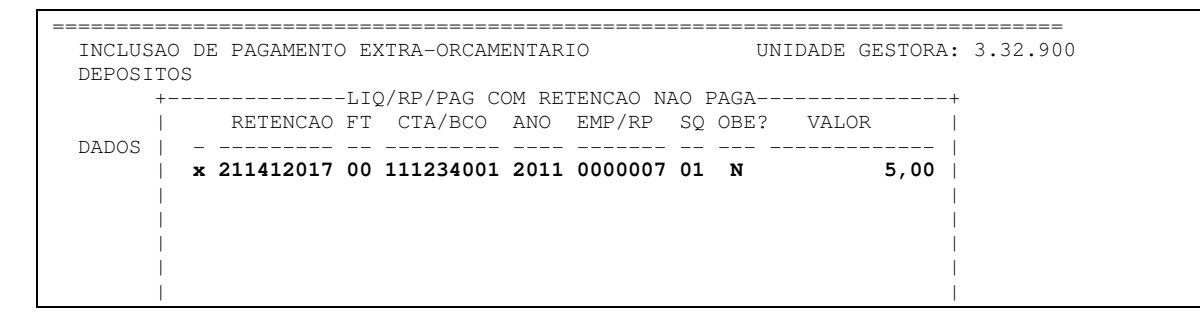

Selecionada a conta de retenção, é disponibilizada tela para digitação do código de barras:

| +CODIGO DE BARRAS VIA DIGITACAO / LEITORA (C/DV) - | CONTA DE CONSUMO+ |
|----------------------------------------------------|-------------------|
|                                                    |                   |
| CODIGO DE BARRAS                                   | VALOR             |
|                                                    |                   |
|                                                    |                   |
|                                                    |                   |
|                                                    |                   |
|                                                    |                   |
|                                                    |                   |
|                                                    |                   |
|                                                    |                   |
|                                                    |                   |

Digitar o código de barras, dando continuidade à inclusão do pagamento extraorçamentário.

Após inclusão do pagamento extraorçamentário, autorizar e confirmar o mesmo, sendo efetuada a transmissão eletrônica do pagamento junto com a OBE.

# B) Acesso interrogando o campo CPF/CNPJ:

```
INCLUSAO DE PAGAMENTO EXTRA-ORCAMENTARIO
DEPOSITOS
DADOS CREDOR:
CPF/CNPJ......: ?_____
```

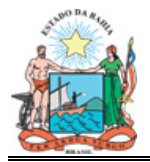

```
NOME.....
DATA DO PAGAMENTO....: / /
VALOR LIQUIDO A PAGAR:
```

Interrogado o campo CPF/CNPJ, é disponibilizada tela CREDORES COM RETENÇÕES VINCULADAS NÃO PAGAS:

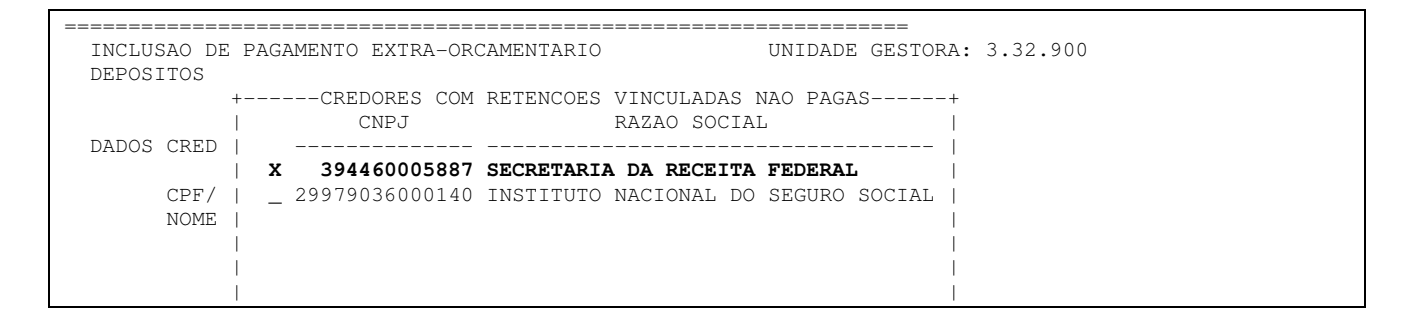

Ao selecionar o credor, será disponibilizada tela LIQU/RP/PAG COM RETENÇÃO NÃO PAGA:

|          | == |            |       |            |       |           |    |       |           |        |
|----------|----|------------|-------|------------|-------|-----------|----|-------|-----------|--------|
| INCLUSAO | D: | E PAGAMENT | 0 E.  | XTRA-ORCAM | ENTAR | IO        |    | UN    | IIDADE GE | ESTORA |
| DEPOSITO | S  |            |       |            |       |           |    |       |           |        |
| +-       |    |            | - 1 1 | Q/RP/PAG C | OM RE | TENCAO N. | AO | PAGA  |           |        |
| 1        |    | RETENCAO   | F.L   | CTA/BCO    | ANO   | EMP/RP    | SQ | OBE ? | VALOR     |        |
| DADOS    | -  |            |       |            |       |           |    |       |           |        |
|          | х  | 211412017  | 00    | 111234001  | 2011  | 0000007   | 01 | N     |           | 5,00   |
| 1        |    |            |       |            |       |           |    |       |           |        |
| 1        |    |            |       |            |       |           |    |       |           |        |
| 1        |    |            |       |            |       |           |    |       |           |        |
| 1        |    |            |       |            |       |           |    |       |           |        |
| i i      |    |            |       |            |       |           |    |       |           |        |
|          |    |            |       |            |       |           |    |       |           |        |

Ao selecionar a conta de retenção, é disponibilizada tela para digitação do código de barras.

| ====================================== | AS VIA DIGITACAO / LEITORA (C. | /DV) - CONTA DE CONSUMO | =          |
|----------------------------------------|--------------------------------|-------------------------|------------|
|                                        |                                |                         | ·<br> <br> |
|                                        | CODIGO DE BARRAS               | VALOK                   |            |
|                                        |                                |                         |            |
|                                        |                                |                         |            |
|                                        |                                |                         | <br>       |
|                                        |                                |                         | <br>       |
|                                        |                                |                         |            |

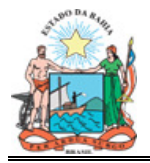

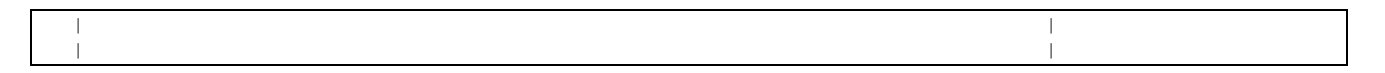

Digitar o código de barras, dando continuidade à inclusão do pagamento extraorçamentário.

Após inclusão do pagamento extraorçamentário, autorizar e confirmar o mesmo, sendo efetuada a transmissão eletrônica do pagamento junto com a OBE.

# 6.1.2.2.2 PAGAMENTO PELA CONTA DE AUTENTICAÇÃO (DARF SEM CÓDIGO DE BARRAS)

No caso do DARF sem código de barras, deverão ser efetuados os mesmos procedimentos de inclusão de pagamento extraorçamentário orientados no item 6.1.2.2.1, descrito acima, alterando a opção de pagamento da seguinte forma:

Na tela disponibilizada para digitação do código de barras, teclar PF3 para abrir tela abaixo e informar a alteração para pagamento em conta.

| +CODIGO DE BARRAS VIA DIGITACAO / LEITORA (C/DV) - CONTA DF | E CONSUMO+ |
|-------------------------------------------------------------|------------|
|                                                             |            |
| CODIGO DE BARRAS                                            | VALOR      |
|                                                             |            |
|                                                             |            |
|                                                             |            |
|                                                             | I          |
| +FORMA DE PAGAMENTO+                                        | +          |
| ALTERAR PARA PAGAMENTO EM CONTA (S/N)? s                    |            |
|                                                             |            |
| ++                                                          | +          |
|                                                             |            |
|                                                             |            |
|                                                             |            |
|                                                             |            |

Na tela abaixo, indicar a conta de autenticação para efetuar o pagamento da retenção.

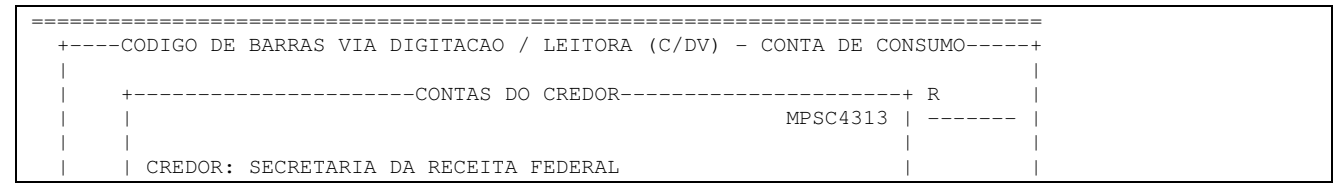

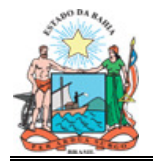

|  | 1 |   |     |        |             |            |          |         |       |  |  |  |
|--|---|---|-----|--------|-------------|------------|----------|---------|-------|--|--|--|
|  | 1 |   | BCO | AGEN   | CONTA BANG  | 2.         | BCO AGE  | N CONTA | BANC. |  |  |  |
|  | 1 |   |     |        |             |            |          |         |       |  |  |  |
|  | 1 | _ | 001 | 3832   | 100001-     | -1         |          |         |       |  |  |  |
|  | 1 | _ | 237 | 3571   | 45123-      | -1         |          |         |       |  |  |  |
|  |   | х | 001 | 3832   | 1100042-    | -2 *       |          |         |       |  |  |  |
|  |   |   |     |        |             |            |          |         |       |  |  |  |
|  |   |   |     |        |             |            |          |         |       |  |  |  |
|  |   |   |     | (* - 0 | CONTA DE AU | JTENTICACA | O DE DOC | UMENTO) |       |  |  |  |
|  | 1 |   |     |        |             |            |          |         |       |  |  |  |

Selecionada a conta de autenticação, dar continuidade à inclusão do pagamento extraorçamentário.

Incluído o pagamento extraorçamentário, autorizar e confirmar o mesmo, levando o DARF, acompanhado de cópia do histórico de pagamento, ao banco para autenticação.

# 6.2. RETENÇÃO E RECOLHIMENTO DE INSS

# 6.2.1 INSS PESSOA FÍSICA

# 6.2.1.1 RETENÇÃO

A retenção ocorre na pré-liquidação da despesa, quando deverá ser selecionada, entre as contas de retenção disponibilizadas pelo Sistema, a conta 211412008 – INSS FATURA PESSOA FÍSICA:

| PRE-LIQUIDACAC | ) DO EMPENHO - RETENCOES | empe        | U.G.: 33<br>NHO: 0000005 | ===<br>2900<br>/ 01 |  |
|----------------|--------------------------|-------------|--------------------------|---------------------|--|
| CONTA          | DESCRICAO                | VALOR ATUAL | VALOR NOVO               | DET                 |  |
| _ 211411004 PE | INSAO JUDICIAL           | 0,00        |                          |                     |  |
| 211411016 IR   | R FOLHA DE PAGAMENTO-EMP | 0,00        |                          |                     |  |
| _ 211411017 IR | R FOLHA – EMPRESA        | 0,00        |                          |                     |  |
| _ 211411099 OU | TRAS CONSIG E RETENCOES  | 0,00        |                          | _                   |  |
| _ 211412002 I  | S S                      | 0,00        |                          | _                   |  |
| _ 211412004 MU | ILTAS CONTRATUAIS        | 0,00        |                          |                     |  |
| _ 211412005 IN | ISS/FATURA               | 0,00        |                          |                     |  |
| X 211412008 IN | ISS FATURA PESSOA FISICA | 0,00 5_     |                          |                     |  |
| _ 211412009 CS | SL/COFINS/PIS/PASEP      | 0,00        |                          | _                   |  |
| _ 211412017 IR | R FATURA – EMPRESA       | 0,00        |                          |                     |  |

Informado o valor, teclar PF5, dando continuidade à pré-liquidação.

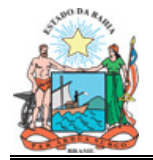

#### 6.2.1.2 RECOLHIMENTO

# 6.2.1.2.1 PAGAMENTO ELETRÔNICO (GPS COM CÓDIGO DE BARRAS)

a) Gerar GPS com código de barras;

b) Após inclusão do pagamento orçamentário, incluir pagamento retenção, acessando 4 extraorçamentário da \_ Execução Orçamentária/Financeira, Opção Pagamento, 2 - Inclusão de Extraorçamentário, 7 – Depósitos.

| 1 – CONCESSAO ADIANTAMENTO SERVIDORES<br>2 – ADIANTAMENTO VALE TRANSPORTE<br>3 – ADIANTAMENTOS TICKETS |
|----------------------------------------------------------------------------------------------------|
| 4 - RESTOS A PAGAR<br>5 - SERVICO DA DIVIDA/ AMORTIZACAO                                               |
| 6 - SERVICO DA DIVIDA/ ENCARGOS<br>7 - DEPOSITOS                                                       |
| 8 - DEBITOS DE TESOURARIA<br>9 - PAG FOLHA E ENCARGOS                                                  |
| IU - PAGIO PESSOAL ADM INDIREIA                                                                        |
|                                                                                                    |
| 0 P C A 0 - <b>7</b> _                                                                                 |

Na próxima tela, há a opção de acesso digitando o CNPJ 29.979.036.0001-40 Instituto Nacional do Seguro Social, ou interrogando o campo CPF/CNPJ:

| INCLUSAO DE PAGAMENTO EXTRA-ORCAMENTARIO<br>DEPOSITOS | UNIDADE GESTORA: 3.32.900 |
|-------------------------------------------------------|---------------------------|
|                                                       | NO. PAGAMENTO:            |
| DADOS CREDOR:                                         |                           |
| CPF/CNPJ:<br>NOME                                     |                           |
| DATA DO PAGAMENTO: / /                                |                           |
| VALOR LIQUIDO A PAGAR:                                |                           |

A) Acesso digitando o CNPJ:

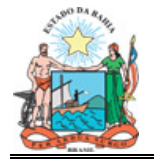

| INCLUSAO DE PAGAMENTO E | EXTRA-ORCAMENTARIO | UNIDADE GESTORA: 3.32.900 |
|-------------------------|--------------------|---------------------------|
| DEPOSITOS               |                    | NO PAGAMENTO.             |
|                         |                    | No. Infinitivio.          |
| DADOS CREDOR:           |                    |                           |
|                         |                    |                           |
| CPF/CNPJ                | 29979036000140     |                           |
|                         |                    |                           |
|                         |                    |                           |
|                         |                    |                           |
| DATA DO PAGAMENTO:      | / /                |                           |
| VALOR LIQUIDO A PAGAR:  |                    |                           |

Digitado o CNPJ, o Sistema disponibilizará tela LIQU/RP/PAG COM RETENÇÃO NÃO PAGA:

|         |               |                 |               |         |                      | ==  |
|---------|---------------|-----------------|---------------|---------|----------------------|-----|
| INCLUSA | O DE PAGAMENT | O EXTRA-ORCAMEN | NTARIO        | UN      | IDADE GESTORA: 3.32. | 900 |
| DEPOSIT | OS            |                 |               |         |                      |     |
| +       |               | -LIQ/RP/PAG COM | M RETENCAO NA | AO PAGA | +                    |     |
|         | RETENCAO      | FT CTA/BCO      | ANO EMP/RP    | SQ OBE? | VALOR                |     |
| DADOS   |               |                 |               |         |                      |     |
|         | x 211412008   | 00 111234001 2  | 2011 0000005  | 01 N    | 5,00                 |     |
| 1       |               |                 |               |         |                      |     |

Selecionada a conta de retenção, será disponibilizada tela para digitação do código de barras:

|                                                            | ============== |
|------------------------------------------------------------|----------------|
| +CODIGO DE BARRAS VIA DIGITACAO / LEITORA (C/DV) - CONTA D | E CONSUMO+     |
|                                                            |                |
| CODIGO DE BARRAS                                           | VALOR          |
|                                                            |                |
|                                                            | I              |
|                                                            | I              |
|                                                            |                |
|                                                            |                |
|                                                            |                |

Digitar o código de barras, dando continuidade à inclusão do pagamento extraorçamentário.

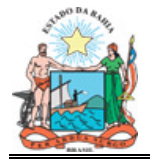

Após inclusão do pagamento extraorçamentário, autorizar e confirmar o mesmo, sendo efetuada a transmissão eletrônica do pagamento junto com a OBE.

# B) Acesso interrogando o campo CPF/CNPJ:

| INCLUSAO DE PAGAMENTO EXTRA-ORCAMENTARIO<br>DEPOSITOS | UNIDADE GESTORA: 3.32.900<br>NO. PAGAMENTO: |
|-------------------------------------------------------|---------------------------------------------|
| DADOS CREDOR:                                         |                                             |
| CPF/CNPJ: ?<br>NOME                                   |                                             |
| DATA DO PAGAMENTO: / /                                |                                             |
| VALOR LIQUIDO A PAGAR:                                |                                             |

Interrogado o campo CPF/CNPJ, será disponibilizada tela CREDORES COM RETENÇÕES VINCULADAS NÃO PAGAS:

| INCLUSAO DE<br>DEPOSITOS | PAGAM        | ENTO EXTRA        | =====<br>A-ORC | AMENTARIO |                      | =====<br>۲    | JNIDADE | GESTOR | A: 3.32.900    |  |
|--------------------------|--------------|-------------------|----------------|-----------|----------------------|---------------|---------|--------|----------------|--|
|                          | +            | -CREDORES<br>CNPJ | COM            | RETENCOES | VINCULAD<br>RAZAO SO | AS NÀ<br>CIAL | AO PAGA | AS     | +              |  |
| CPF/<br>NOME             | x 2<br> <br> | 9979036000        | 0140           | INSTITUTO | NACIONAL             | DO S          | SEGURO  | SOCIAL | <br> <br> <br> |  |
| DATA DO PA<br>VALOR LIQU |              |                   |                |           |                      |               |         |        | <br> <br>      |  |
|                          | <br> <br>    |                   |                |           |                      |               |         |        | <br> <br>      |  |

Selecionado o credor, será disponibilizada a tela LIQU/RP/PAG COM RETENÇÃO NÃO PAGA:

|                          |                              |                          | =  |
|--------------------------|------------------------------|--------------------------|----|
| INCLUSAO DE PAGAMENTO EX | TRA-ORCAMENTARIO             | UNIDADE GESTORA: 3.32.90 | 00 |
| DEPOSITOS                |                              |                          |    |
| +LIQ,                    | /RP/PAG COM RETENCAO NAO PAG | A+                       |    |

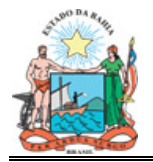

|       |   | RETENCAO  | FΤ | CTA/BCO   | ANO  | EMP/RP  | SQ | OBE? | VALOR |      |  |
|-------|---|-----------|----|-----------|------|---------|----|------|-------|------|--|
| DADOS | - |           |    |           |      |         |    |      |       |      |  |
|       | x | 211412008 | 00 | 111234001 | 2011 | 0000005 | 01 | N    |       | 5,00 |  |
| 1     |   |           |    |           |      |         |    |      |       |      |  |
| 1     |   |           |    |           |      |         |    |      |       |      |  |
| 1     |   |           |    |           |      |         |    |      |       |      |  |
| 1     |   |           |    |           |      |         |    |      |       |      |  |
|       |   |           |    |           |      |         |    |      |       |      |  |

Selecionada a conta de retenção, será disponibilizada tela para digitação do código de barras:

| +CODIGO DE BARRAS VIA DIGITACAO / LEITORA (C/DV) - CONTA | DE CONSUMO+ |
|----------------------------------------------------------|-------------|
| CODIGO DE BARRAS                                         | VALOR       |
| ·<br>·<br>·                                              |             |
|                                                          |             |
|                                                          |             |
|                                                          |             |

Digitar o código de barras e dar continuidade à inclusão do pagamento extraorçamentário.

Após inclusão do pagamento extraorçamentário, autorizar e confirmar o mesmo, efetuando a transmissão eletrônica do pagamento junto com a OBE.

# 6.2.1.2.2 PAGAMENTO PELA CONTA DE AUTENTICAÇÃO (GPS SEM CÓDIGO DE BARRAS)

No caso da GPS sem código de barras, deverão ser efetuados os mesmos procedimentos de inclusão de pagamento extraorçamentário orientados no item 6.2.1.2.1, descrito acima, alterando a opção de pagamento da seguinte forma:

Na tela disponibilizada para digitação do código de barras, teclar PF3 para abrir tela abaixo e informar a alteração para pagamento em conta:

| = |         |           |                       |                    |             |   |
|---|---------|-----------|-----------------------|--------------------|-------------|---|
|   | +CODIGO | DE BARRAS | VIA DIGITACAO / LEITO | ORA (C/DV) - CONTA | DE CONSUMO- | + |
|   | 1       |           |                       |                    |             |   |
|   | 1       |           | CODIGO DE BARRAS      |                    | VALOR       | 1 |

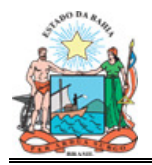

| <br>  ++                                 |   |
|------------------------------------------|---|
| ALTERAR PARA PAGAMENTO EM CONTA (S/N)? s | l |
|                                          |   |
| ++                                       |   |
|                                          | 1 |
|                                          |   |

Na tela seguinte, escolher a conta de autenticação para pagamento da retenção:

| +CODIGO DE DARRAS VIA DIGIIACAO / LEITORA (C/DV) - CONTA DE C | UNSUMO+ |
|---------------------------------------------------------------|---------|
| +CONTAS DO CREDOR                                             | -+ R    |
| MPSC4313                                                      |         |
|                                                               |         |
| CREDOR: INSTITUTO NACIONAL DO SEGURO SOCIAL                   |         |
| I     BCO AGEN CONTA BANC.     BCO AGEN CONTA BANC.           |         |
|                                                               |         |
|                                                               |         |
|                                                               |         |
| x 001 3832 1100042-2 *                                        |         |
|                                                               |         |
|                                                               |         |
| (* - CONTA DE AUTENTICACAO DE DOCUMENTO)                      |         |
|                                                               |         |
|                                                               | F08     |

Selecionada a conta de autenticação, dar continuidade à inclusão do pagamento extraorçamentário.

Incluído o pagamento extraorçamentário, autorizar e confirmar o mesmo, levando a GPS, acompanhada de cópia do histórico de pagamento, ao banco para autenticação.

# 6.2.2 INSS PESSOA JURÍDICA

# 6.2.2.1 RETENÇÃO

A retenção ocorre na pré-liquidação da despesa, quando deverá ser selecionada, entre as contas de retenção disponibilizadas pelo Sistema, a conta 211412005 – INSS FATURA.

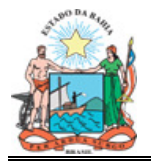

|             |                           | EMPEI       | NHO: | 0000008 | / 01 |
|-------------|---------------------------|-------------|------|---------|------|
| CONTA       | DESCRICAO                 | VALOR ATUAL | VAL  | OR NOVO | DET  |
| _ 211411004 | PENSAO JUDICIAL           | 0,00        |      |         |      |
| _ 211411016 | IR FOLHA DE PAGAMENTO-EMP | 0,00        |      |         |      |
| _ 211411017 | IR FOLHA – EMPRESA        | 0,00        |      |         |      |
| _ 211411099 | OUTRAS CONSIG E RETENCOES | 0,00        |      |         | _    |
| _ 211412002 | ISS                       | 0,00        |      |         | _    |
| _ 211412004 | MULTAS CONTRATUAIS        | 0,00        |      |         |      |
| X 211412005 | INSS/FATURA               | 0,00 5_     |      |         |      |
| _ 211412008 | INSS FATURA PESSOA FISICA | 0,00        |      |         |      |
| _ 211412009 | CSSL/COFINS/PIS/PASEP     | 0,00        |      |         | _    |
| _ 211412017 | IR FATURA - EMPRESA       | 0,00        |      |         |      |

Informado o valor, teclar PF5, dando continuidade à pré-liquidação.

# 6.2.2.2 RECOLHIMENTO

# 6.2.2.1 PAGAMENTO ELETRÔNICO (GPS COM CÓDIGO DE BARRAS)

a) Gerar GPS com código de barras;

orçamentário, b) Após inclusão do pagamento incluir pagamento 4 extraorçamentário da retenção, acessando Execução Orçamentária/Financeira, Opção Pagamento, 2 - Inclusão de Extraorçamentário, 7 – Depósitos:

Na próxima tela, há a opção de acesso digitando o CNPJ 29.979.036.0001-40 Instituto Nacional do Seguro Social, ou interrogando o campo CPF/CNPJ

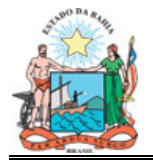

| INCLUSAO DE PAGAMENTO EXTRA-ORCAMENTARIO<br>DEPOSITOS | UNIDADE GESTORA: 3.32.900<br>NO. PAGAMENTO: |
|-------------------------------------------------------|---------------------------------------------|
| DADOS CREDOR:                                         |                                             |
| CPF/CNPJ:<br>NOME                                     |                                             |
| DATA DO PAGAMENTO: / /                                |                                             |
| VALOR LIQUIDO A PAGAR:                                |                                             |

# A) Acesso digitando o CNPJ:

| INCLUSAO DE PAGAMENTO EXTRA-ORCAMENTARIO<br>DEPOSITOS | UNIDADE GESTORA: 3.32.900<br>NO. PAGAMENTO: |
|-------------------------------------------------------|---------------------------------------------|
| DADOS CREDOR:                                         |                                             |
| CPF/CNPJ: <b>29979036000140</b><br>NOME               |                                             |
| DATA DO PAGAMENTO: / /                                |                                             |
| VALOR LIQUIDO A PAGAR:                                |                                             |

Visto que a Unidade Gestora possui retenções vinculadas que serão pagas em contas bancárias diversas, ao digitar o CNPJ, não é disponibilizada de imediato a tela LIQU/RP/PAG COM RETENÇÃO NÃO PAGA.

Primeiro aparecerá tela com as contas contábeis de banco:

```
INCLUSAO DE PAGAMENTO EXTRA-ORCAMENTARIO

DEPOSITOS

+------CONTAS BANCO-----+ :

| OPC CONTA DESCRICAO |

DADOS CR | --- ------ |

| x 111249101 CONTA MOVIMENTO |

CP | _ 111234001 CONTA UNICA TESOURO - CUTE BB |

NO |

|
```

Indicada a conta contábil de banco que efetuará o pagamento da retenção, será disponibilizada tela LIQU/RP/PAG COM RETENÇÃO NÃO PAGA:

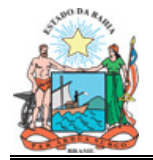

| INCLUSA     | ===<br>) D | ====<br>)E F | PAGAM | ENTC | ====<br>) ΕΣ | TRA-  | -ORCAN | IENTAF | ====<br>RIO |       |       | <br>UU | IDADE G | ESTORA: |
|-------------|------------|--------------|-------|------|--------------|-------|--------|--------|-------------|-------|-------|--------|---------|---------|
| +-          |            |              |       |      | -LIÇ         | 2/RP, | PAG C  | OM RE  | ETEN        | CAO N | IAO I | PAGA   |         | +       |
|             |            | F            | RETEN | CAO  | FΤ           | CTZ   | A/BCO  | ANO    | ΕM          | P/RP  | SQ    | OBE?   | VALOR   | I       |
| DADOS  <br> | x          | : 21         | 1412  | 005  | 40           | 1112  | 249101 | 2011   | 00          | 00008 | 8 01  | N      |         | 5,00    |
| 1           |            |              |       |      |              |       |        |        |             |       |       |        |         | 1       |
| 1           |            |              |       |      |              |       |        |        |             |       |       |        |         |         |
| i           |            |              |       |      |              |       |        |        |             |       |       |        |         | i       |
|             |            |              |       |      |              |       |        |        |             |       |       |        |         | I       |

Selecionada a conta de retenção, será disponibilizada tela para digitação do código de barras:

| +CODIGO DE BARRAS VIA | . DIGITACAO / LEITORA (C/DV) - TITULC | DE COBRANCA+ |
|-----------------------|---------------------------------------|--------------|
| <br> <br>             | CODIGO DE BARRAS                      | VALOR        |
| <br> <br>             |                                       | _ !          |
|                       |                                       |              |
|                       |                                       |              |
|                       |                                       |              |
| I                     |                                       |              |

Digitar o código de barras e dar continuidade à inclusão do pagamento extraorçamentário.

Após inclusão do pagamento extraorçamentário, autorizar e confirmar o mesmo, sendo efetuada a transmissão eletrônica do pagamento junto com a OBE.

#### B) Acesso interrogando o campo CPF/CNPJ:

```
INCLUSAO DE PAGAMENTO EXTRA-ORCAMENTARIO
DEPOSITOS
DADOS CREDOR:
CPF/CNPJ.....: ?_____
NOME......
```

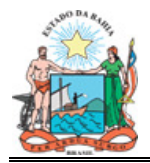

DATA DO PAGAMENTO....: / / VALOR LIQUIDO A PAGAR:

Interrogado o campo CPF/CNPJ, será disponibilizada tela CREDORES COM RETENÇÕES VINCULADAS NÃO PAGAS:

Visto que a Unidade Gestora possui retenções vinculadas que serão pagas em contas bancárias diversas, ao selecionar o credor, não é disponibilizada de imediato a tela LIQU/RP/PAG COM RETENÇÃO NÃO PAGA.

Primeiro, aparecerá tela com as contas contábeis de banco:

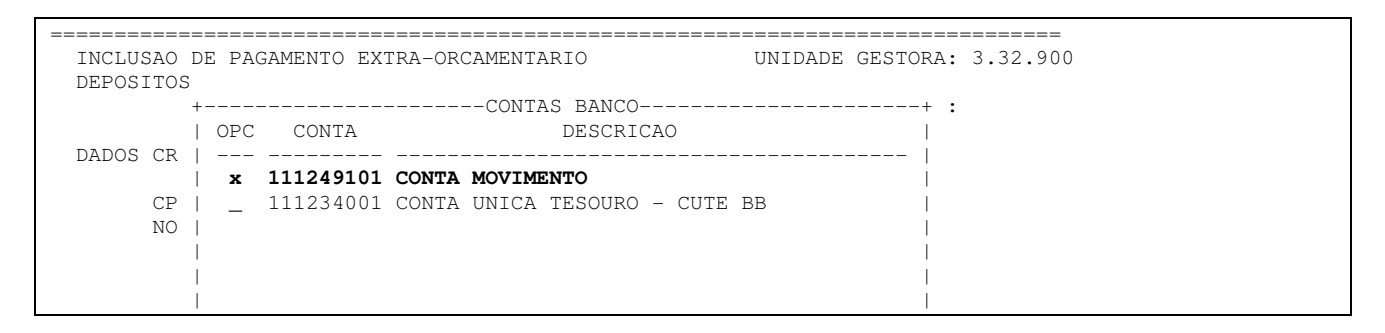

Indicada a conta contábil de banco, que efetuará o pagamento da retenção, será disponibilizada tela LIQU/RP/PAG COM RETENÇÃO NÃO PAGA:

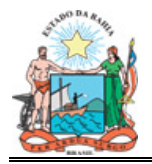

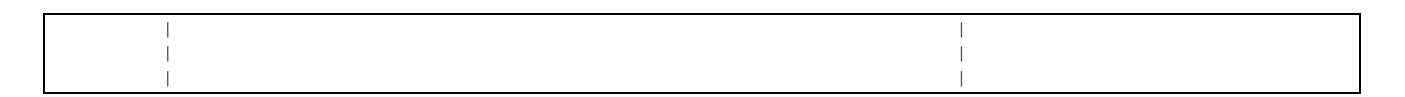

Selecionada a conta de retenção, será disponibilizada tela para digitação do código de barras:

| +CODIGO DE BARRAS VIA DIGITACAO       | ) / LEITORA (C/DV) - TITULO DI | E COBRANCA+ |
|---------------------------------------|--------------------------------|-------------|
| I                                     |                                |             |
| CODIGO DE                             | BARRAS                         | VALOR       |
|                                       |                                |             |
|                                       |                                |             |
|                                       |                                |             |
|                                       |                                |             |
|                                       |                                |             |
|                                       |                                |             |
| i i i i i i i i i i i i i i i i i i i |                                |             |
|                                       |                                |             |

Digitar o código de barras e dar continuidade à inclusão do pagamento extraorçamentário.

Após inclusão do pagamento extraorçamentário, autorizar e confirmar o mesmo, sendo efetuada a transmissão eletrônica do pagamento junto com a OBE.

# 6.2.2.2.2 PAGAMENTO PELA CONTA DE AUTENTICAÇÃO (GPS SEM CÓDIGO DE BARRAS)

No caso da GPS sem código de barras, deverão ser efetuados os mesmos procedimentos de inclusão de pagamento extraorçamentário orientados no item 6.2.2.2.1, descrito acima, alterando a opção de pagamento da seguinte forma:

Na tela disponibilizada para digitação do código de barras, teclar PF3 para abrir tela abaixo e informar a alteração para pagamento em conta.

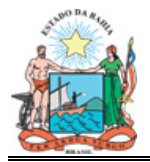

| +CODIGO DE BARRA | AS VIA DIGITACAO / LEITORA (C/DV) - C | CONTA DE CONSUMO+                      |
|------------------|---------------------------------------|----------------------------------------|
| I                |                                       |                                        |
| I                | CODIGO DE BARRAS                      | VALOR                                  |
|                  |                                       |                                        |
| !                |                                       |                                        |
|                  |                                       |                                        |
|                  |                                       |                                        |
| -                | LAITEDAD DADA DACAMENTO EM CONTA (S/  | ////////////////////////////////////// |
| 1                | ALIERAR PARA PAGAMENIO EM CONIA (3)   | N): S                                  |
| -                | ı<br>+                                | +                                      |
| i                | •                                     |                                        |
|                  |                                       |                                        |

Na tela seguinte, escolher a conta de autenticação para pagamento da retenção:

| +CODIGO DE BARRAS VIA DIGITACAO / LEITORA (C/DV) - CONTA DE CO | NSUMO+ |
|----------------------------------------------------------------|--------|
|                                                                |        |
| MPSC4313                                                       |        |
|                                                                |        |
| CREDOR: INSTITUTO NACIONAL DO SEGURO SOCIAL                    |        |
| BCO AGEN CONTA BANC. BCO AGEN CONTA BANC.                      |        |
|                                                                |        |
|                                                                |        |
| x 001 3832 1100042-2 *                                         |        |
|                                                                |        |
| (* - CONTA DE AUTENTICACAO DE DOCUMENTO)                       |        |
|                                                                |        |
|                                                                | 108    |

Indicada a conta de autenticação, dar continuidade à inclusão do pagamento extraorçamentário.

Incluído o pagamento extraorçamentário, autorizar e confirmar o mesmo, levando a GPS, acompanhada de cópia do histórico de pagamento, ao banco para autenticação.

#### 6.3. RETENÇÃO E RECOLHIMENTO DE ISS

# 6.3.1 RETENÇÃO

A retenção do ISS ocorre na pré-liquidação da despesa, quando deverá ser selecionada, entre as contas de retenção disponibilizadas pelo Sistema, a conta 211412002 – ISS:

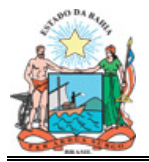

| PRE-LIQUIDACA | O DO EMPENHO - RETENCOES  | EMPENHO - RETENCOES U.G.: 332900<br>EMPENHO: 0000009 / 01 |            |     |  |
|---------------|---------------------------|-----------------------------------------------------------|------------|-----|--|
| CONTA         | DESCRICAO                 | VALOR ATUAL                                               | VALOR NOVO | DET |  |
| _ 211411004 P | ENSAO JUDICIAL            | 0,00                                                      |            |     |  |
| _ 211411016 I | R FOLHA DE PAGAMENTO-EMP  | 0,00                                                      |            |     |  |
| _ 211411017 1 | R FOLHA – EMPRESA         | 0,00                                                      |            |     |  |
| _ 211411099 C | UTRAS CONSIG E RETENCOES  | 0,00                                                      |            | _   |  |
| X 211412002 I | SS                        | 0,00                                                      |            | _   |  |
| _ 211412004 M | ULTAS CONTRATUAIS         | 0,00                                                      |            |     |  |
| _ 211412005 I | NSS/FATURA                | 0,00                                                      |            |     |  |
| _ 211412008 I | NSS FATURA PESSOA FISICA  | 0,00                                                      |            |     |  |
| _ 211412009 C | SSL/COFINS/PIS/PASEP      | 0,00                                                      |            | _   |  |
| _ 211412017 I | R FATURA – EMPRESA        | 0,00                                                      |            |     |  |
| (DET: 'L'     | =CARGA DA LISTA 'V'=VER C | REDOR COM VALOR 'X'                                       | =EDITAR)   |     |  |

Selecionada a conta 211412002 ISS, teclar PF5 e então o sistema apresenta a mensagem "Entre Opção".

Para entrar com a opção, no campo DET indicar L (CARGA DA LISTA) ou X (EDITAR), sendo disponibilizada tela com os credores da conta 211412002 para ser selecionada a Prefeitura Municipal beneficiária do ISS a ser recolhido, informando o valor da retenção na linha ao lado do CNPJ e no nome da Prefeitura.

| =====<br>PRE-1<br>+-<br> | LIQUIDACAO DO EMPENH<br>NOME CRE                              | io - RETENCOES<br>• <b>CREDORES DA CONTA 21141</b><br>2DOR (PARCIAL): | U.G.:<br>2002 | 332900<br>+ / 01                    |
|--------------------------|---------------------------------------------------------------|-----------------------------------------------------------------------|---------------|-------------------------------------|
| -                        | CREDOR                                                        | DESCRICAO                                                             | VALOR         |                                     |
|                          | 13761531000149 DA<br>13894878000160 JEC<br>14263859000106 RIC | MATA<br>QUIE<br>) DE CONTAS                                           |               | -  <br>-  <br>-  <br>-  <br>  X<br> |
| _                        |                                                               |                                                                       |               |                                     |
| _                        |                                                               |                                                                       |               |                                     |

Caso a primeira página da lista disponibilizada não mostre a Prefeitura para qual a retenção será paga, existe a opção para encontrar o credor Prefeitura a partir da digitação total ou parcial do nome do credor no campo "NOME CREDOR (PARCIAL): \_\_\_\_\_\_":

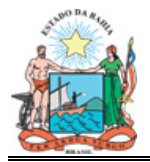

| PRE- | -LIQUIDACAO DO EMP | PENHO - RETENCOES<br>CREDORES DA CONTA 211412002 | U.G.: | 332900<br>-+ / 01 |
|------|--------------------|--------------------------------------------------|-------|-------------------|
|      | NOME               | CREDOR (PARCIAL) : salvador                      |       |                   |
| I    |                    |                                                  |       | DET               |
| -    | CREDOR             | DESCRICAO                                        | VALOR |                   |
| _    |                    |                                                  |       |                   |
| _    | 13761531000149     | DA MATA                                          |       | .                 |
| _    | 13894878000160     | JEQUIE                                           |       | .                 |
| _    | 13927801000149     | SALVADOR/TESTE                                   |       | .   _             |
| X    | 14263859000106     | RIO DE CONTAS                                    |       | .   1             |
| _    |                    |                                                  |       |                   |
| _    |                    |                                                  |       |                   |
| _    |                    |                                                  |       |                   |
| _    |                    |                                                  |       |                   |
| _    |                    |                                                  |       |                   |
|      |                    |                                                  |       |                   |

Disponibilizado o CNPJ e nome da Prefeitura beneficiária do imposto, informar na linha ao lado o valor a ser recolhido e teclar PF5.

| ====== |                      |                          |       |        |
|--------|----------------------|--------------------------|-------|--------|
| PRE-   | LIQUIDACAO DO EMPENH | 0 - RETENCOES            | U.G.: | 332900 |
| 4      |                      | CREDORES DA CONTA 211412 | 002   | + / 01 |
|        | NOME CRE             | DOR (PARCIAL): SALVADOR_ |       |        |
|        |                      |                          |       | DET    |
| -      | CREDOR               | DESCRICAO                | VALOR |        |
| _      |                      |                          |       | -      |
| _      | 13927801000149 SAL   | VADOR/TESTE              | 5     | _      |
| _      |                      |                          |       |        |
| _      |                      |                          |       |        |
| X      |                      |                          |       | 1      |
| _      |                      |                          |       |        |

| PRE-LIQUIDAC                                             | CAO DO EMPENHO - RETENCOES                                                | EMPI                         | U.G.: 332900<br>ENHO: 0000009 / 01 |
|----------------------------------------------------------|---------------------------------------------------------------------------|------------------------------|------------------------------------|
| CONTA                                                    | DESCRICAO                                                                 | VALOR ATUAL                  | VALOR NOVO DET                     |
| _ 211411004<br>_ 211411016<br>_ 211411017<br>_ 211411009 | PENSAO JUDICIAL<br>IR FOLHA DE PAGAMENTO-EMP<br>IR FOLHA - EMPRESA        | 0,00<br>0,00<br>0,00<br>0,00 |                                    |
| 211411099<br>211412002<br>211412004<br>211412005         | I S S<br>MULTAS CONTRATUAIS<br>INSS/FATURA                                | <b>0,00</b><br>0,00<br>0,00  | 5,00                               |
| _ 211412008<br>_ 211412009<br>_ 211412017                | INSS FAIURA PESSOA FISICA<br>CSSL/COFINS/PIS/PASEP<br>IR FATURA - EMPRESA | 0,00<br>0,00<br>0,00         | _                                  |

Selecionada a conta de retenção, teclar PF5 dando continuidade à pré-liquidação.

# 6.3.2 RECOLHIMENTO

# 6.3.2.1 PAGAMENTO ELETRÔNICO (DAM COM CÓDIGO DE BARRAS)

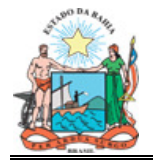

#### a) Gerar DAM com código de barras;

b) Após inclusão do pagamento orçamentário, incluir pagamento extraorçamentário da retenção, acessando 4 Execução \_ Orçamentária/Financeira, Opção Pagamento, 2 - Inclusão de Extraorçamentário, 7 – Depósitos:

INCLUSAO DE PAGAMENTO EXTRA-ORCAMENTARIO 1 - CONCESSAO ADIANTAMENTO SERVIDORES 2 - ADIANTAMENTO VALE TRANSPORTE 3 - ADIANTAMENTOS TICKETS 4 - RESTOS A PAGAR 5 - SERVICO DA DIVIDA/ AMORTIZACAO 6 - SERVICO DA DIVIDA/ ENCARGOS 7 - DEPOSITOS 8 - DEBITOS DE TESOURARIA 9 - PAG FOLHA E ENCARGOS 10 - PAGTO PESSOAL ADM INDIRETA

Na próxima tela, há a opção de acesso digitando o CNPJ da Prefeitura para qual o ISS será recolhido, ou interrogando o campo CPF/CNPJ:

| INCLUSAO DE PAGAMENTO EX<br>DEPOSITOS | XTRA-ORCAMENTARIO | UNIDADE GESTORA: | 3.32.900 |
|---------------------------------------|-------------------|------------------|----------|
|                                       |                   | NO. PAGAMENTO:   |          |
| DADOS CREDOR:                         |                   |                  |          |
| CPF/CNPJ:                             |                   |                  |          |
| DATA DO PAGAMENTO:                    | / /               |                  |          |
| VALOR LIQUIDO A PAGAR:                |                   |                  |          |

# A) Acesso digitando o CNPJ:

| INCLUSAO DE PAGAMENTO<br>DEPOSITOS | EXTRA-ORCAMENTARIO | UNIDADE GESTORA: | 3.32.900 |
|------------------------------------|--------------------|------------------|----------|
|                                    |                    | NO. PAGAMENTO:   |          |
| DADOS CREDOR:                      |                    |                  |          |
| CPF/CNPJ                           | : 13927801000149   |                  |          |

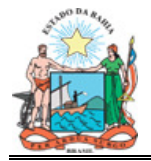

```
NOME.....
DATA DO PAGAMENTO....: / /
VALOR LIQUIDO A PAGAR:
```

Digitado o CNPJ, o Sistema disponibilizará tela LIQU/RP/PAG COM RETENÇÃO NÃO PAGA:

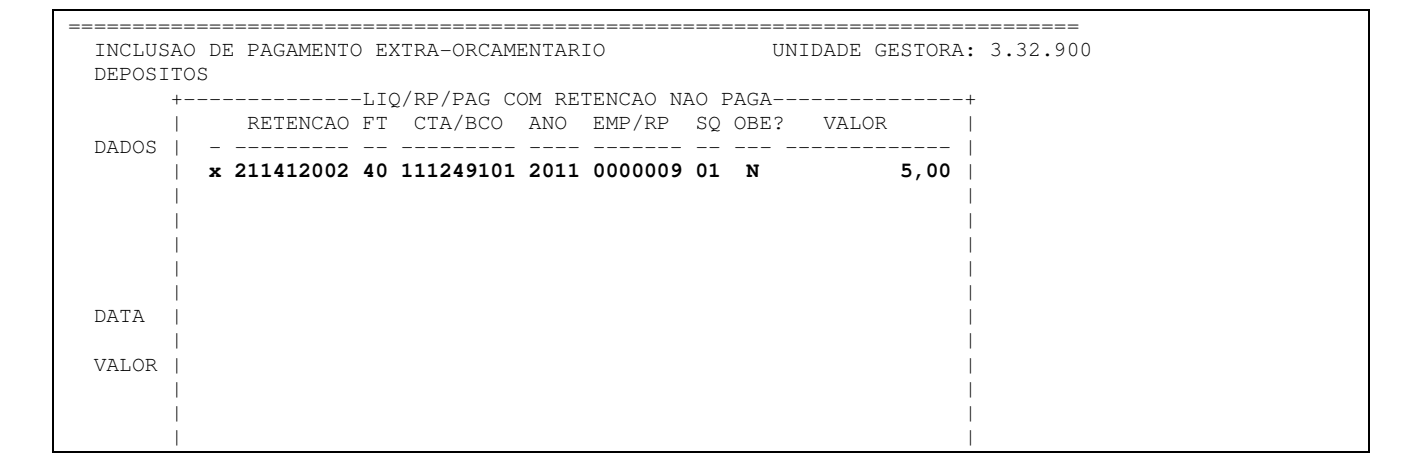

Selecionada a conta de retenção, será disponibilizada tela para digitação do código de barras:

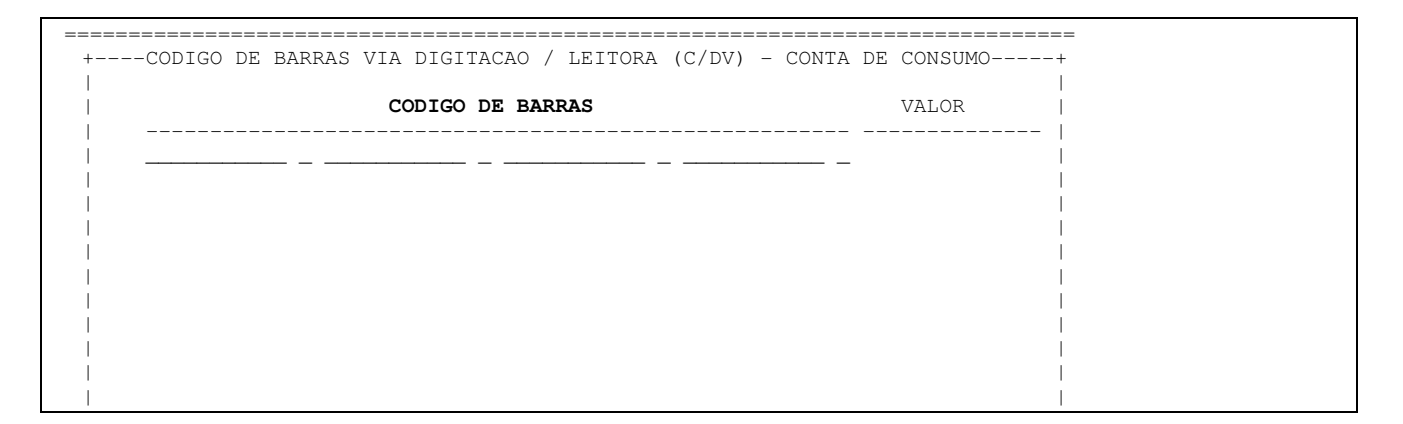

Digitar o código de barras e dar continuidade à inclusão do pagamento extraorçamentário.

Após inclusão do pagamento extraorçamentário, autorizar e confirmar o mesmo, sendo efetuada a transmissão eletrônica do pagamento junto com a OBE.

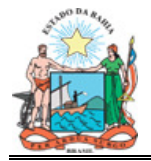

#### B) Acesso interrogando o campo CPF/CNPJ:

| INCLUSAO DE PAGAMENTO EXTRA-ORCAMENTARIO<br>DEPOSITOS | UNIDADE GESTORA: 3.32.900<br>NO. PAGAMENTO: |  |
|-------------------------------------------------------|---------------------------------------------|--|
| DADOS CREDOR:                                         |                                             |  |
| <b>CPF/CNPJ:</b> ?<br>NOME                            |                                             |  |
| DATA DO PAGAMENTO: / /                                |                                             |  |
| VALOR LIQUIDO A PAGAR:                                |                                             |  |

Interrogado o campo CPF/CNPJ, será disponibilizada tela CREDORES COM RETENÇÕES VINCULADAS NÃO PAGAS:

| =======<br>INCLUSAO DE<br>DEPOSITOS | PAGAMENTO EXTRA-ORCAMENTARIO                                                                    | UNIDADE GESTORA:                                                              | 3.32.900 |
|-------------------------------------|-------------------------------------------------------------------------------------------------|-------------------------------------------------------------------------------|----------|
| DADOS CRED                          | CNPJ RETENCOES V                                                                                | /INCULADAS NAO PAGAS+<br>RAZAO SOCIAL                                         |          |
| CPF/<br>NOME                        | _ 394460005887 SECRETARIA<br><b>x 13927801000149 PREFEITURA</b><br>_ 29979036000140 INSTITUTO N | DA RECEITA FEDERAL<br>MUNICIPAL DE SALVADOR/TE  <br>NACIONAL DO SEGURO SOCIAL |          |
| DATA DO PA                          |                                                                                                 |                                                                               |          |
| VALOR LIQU                          |                                                                                                 |                                                                               |          |

Selecionado o credor, será disponibilizada a tela LIQU/RP/PAG COM RETENÇÃO NÃO PAGA:

| INCLUSAO DE PA | =====<br>GAMENTO | EXTRA  | -ORCAMI | ENTAR: | <br>IO   |      | UN:  | IDADE GE | STORA: | 3.32 |
|----------------|------------------|--------|---------|--------|----------|------|------|----------|--------|------|
| DEPOSITOS +    |                  | LIQ/RF | PAG CO  | OM RET | IENCAO N | AO E | PAGA |          | +      |      |
| RE             | TENCAO           | FT CI  | TA/BCO  | ANO    | EMP/RP   | SQ   | OBE? | VALOR    |        |      |
| <b>x 211</b>   | 412002           | 40 111 | 249101  | 2011   | 0000009  | 01   | N    |          | 5,00   |      |
|                |                  |        |         |        |          |      |      |          |        |      |
|                |                  |        |         |        |          |      |      |          |        |      |
|                |                  |        |         |        |          |      |      |          |        |      |
| DATA           |                  |        |         |        |          |      |      |          |        |      |
| VALOR          |                  |        |         |        |          |      |      |          |        |      |
|                |                  |        |         |        |          |      |      |          |        |      |
|                |                  |        |         |        |          |      |      |          |        |      |

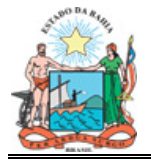

Selecionada a conta de retenção, será disponibilizada tela para digitação do código de barras:

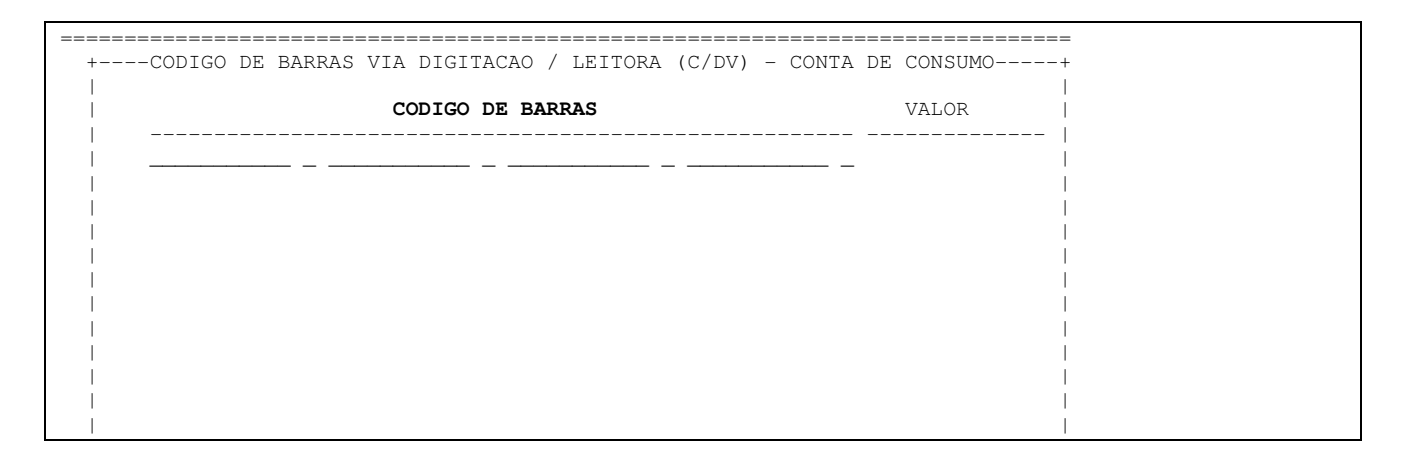

Digitar o código de barras e dar continuidade à inclusão do pagamento extraorçamentário.

Após inclusão do pagamento extraorçamentário, autorizar e confirmar o mesmo, sendo efetuada a transmissão eletrônica do pagamento junto com a OBE.

# 6.3.2.2 PAGAMENTO PELA CONTA DE AUTENTICAÇÃO (DAM SEM CÓDIGO DE BARRAS)

No caso do DAM sem código de barras, deverão ser efetuados os mesmos procedimentos de inclusão de pagamento extraorçamentário orientados no item 6.3.2.1, descrito acima, alterando a opção de pagamento da seguinte forma:

Na tela disponibilizada para digitação do código de barras, teclar PF3 para abrir tela abaixo e informar a alteração para pagamento em conta:

+----CODIGO DE BARRAS VIA DIGITACAO / LEITORA (C/DV) - CONTA DE CONSUMO-----+

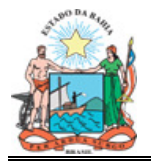

Na tela seguinte, escolher a conta de autenticação para pagamento da retenção:

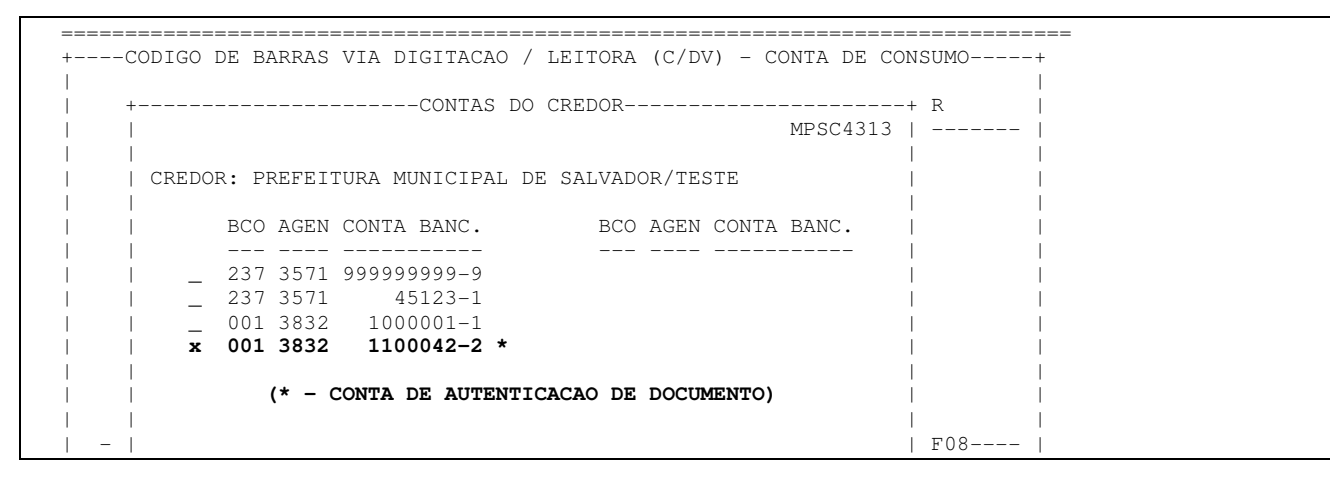

Indicada a conta de autenticação, dar continuidade à inclusão do pagamento extraorçamentário.

Incluído o pagamento extraorçamentário, autorizar e confirmar o mesmo, levando o DAM, acompanhado de cópia do histórico de pagamento, ao banco para autenticação.

# 6.4. RETENÇÃO E RECOLHIMENTO DE CSSL/COFINS/PIS/PASEP (SOMENTE PARA EMPRESAS)

# 6.4.1 RETENÇÃO

A retenção ocorre na pré-liquidação da despesa, quando deverá ser selecionada, entre as contas de retenção disponibilizadas pelo Sistema, a conta 211412009 – CSSL/COFINS/PIS/PASEP:

| PRE-LIQUIDACA                  | O DO EMPENHO - RETENCOES                    | =========================<br>EM | U.G.: 332<br>PENHO: 0000010 / | ===<br>2900<br>/ 01 |
|--------------------------------|---------------------------------------------|---------------------------------|-------------------------------|---------------------|
| CONTA                          | DESCRICAO                                   | VALOR ATUAL                     | VALOR NOVO                    | DET                 |
| _ 211411004 F<br>_ 211411016 I | PENSAO JUDICIAL<br>R FOLHA DE PAGAMENTO-EMP | 0,00<br>0,00                    |                               |                     |

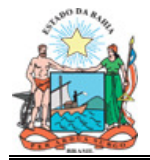

| _ 211411017 IR FOLHA - EMPRESA        | 0,00   |
|---------------------------------------|--------|
| _ 211411099 OUTRAS CONSIG E RETENCOES | 0,00   |
| _ 211412002 I S S                     | 0,00   |
| _ 211412004 MULTAS CONTRATUAIS        | 0,00   |
| _ 211412005 INSS/FATURA               | 0,00   |
| _ 211412008 INSS FATURA PESSOA FISICA | 0,00   |
| X 211412009 CSSL/COFINS/PIS/PASEP     | 0,00 5 |
| _ 211412017 IR FATURA - EMPRESA       | 0,00   |

Selecionada a conta de retenção e informado o valor, teclar PF5, dando continuidade à pré-liquidação.

# **6.4.2 RECOLHIMENTO**

# 6.4.2.1 PAGAMENTO ELETRÔNICO (DARF COM CÓDIGO DE BARRAS)

a) Gerar DARF com código de barras;

b) Após inclusão do pagamento orçamentário, incluir pagamento 4 extraorçamentário retenção, acessando \_ Execução da Orçamentária/Financeira, Opção Pagamento, 2 - Inclusão de Extraorçamentário, 7 – Depósitos:

| INCLUSAD DE PAGAMENTO EXTRA-ORCAMENTARIO                                  |  |
|---------------------------------------------------------------------------|--|
|                                                                           |  |
| 1 – CONCESSAO ADIANTAMENTO SERVIDORES<br>2 – ADIANTAMENTO VALE TRANSPORTE |  |
| 3 – ADIANTAMENTOS TICKETS                                                 |  |
| 4 - RESTOS A PAGAR                                                        |  |
| 5 - SERVICO DA DIVIDA/ AMORTIZACAO                                        |  |
| 6 - SERVICO DA DIVIDA/ ENCARGOS                                           |  |
| 7 - DEPOSITOS                                                             |  |
| 8 - DEBITOS DE TESOURARIA                                                 |  |
| 9 – PAG FOLHA E ENCARGOS                                                  |  |
| 10 - PAGTO PESSOAL ADM INDIRETA                                           |  |
|                                                                           |  |
|                                                                           |  |
|                                                                           |  |
|                                                                           |  |
| 0 P C A 0 - <b>7</b> _                                                    |  |

Na próxima tela, há a opção de acesso digitando o CNPJ 00.394.460./0058-87 Secretaria da Receita Federal, ou interrogando o campo CPF/CNPJ:

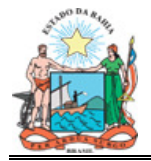

| DADOS CREDOR:          |     |
|------------------------|-----|
| CPF/CNPJ:<br>NOME      |     |
| DATA DO PAGAMENTO:     | / / |
| VALOR LIQUIDO A PAGAR: |     |

A) Acesso digitando o CNPJ:

```
INCLUSAO DE PAGAMENTO EXTRA-ORCAMENTARIO
DEPOSITOS
NO. PAGAMENTO:
DADOS CREDOR:
CPF/CNPJ.....: 00394460005887
NOME......
DATA DO PAGAMENTO....: / /
VALOR LIQUIDO A PAGAR:
```

Digitado o CNPJ, o Sistema disponibilizará tela LIQ/RP/PAG COM RETENÇÃO NÃO PAGA:

| INCLUSA | NCLUSAO DE PAGAMENTO EXTRA-ORCAMENTARIO |           |     |             |       |          |      | UN:  | IDADE GI | ESTORA |
|---------|-----------------------------------------|-----------|-----|-------------|-------|----------|------|------|----------|--------|
| +       |                                         |           | -LI | Q/RP/PAG CO | OM RE | TENCAO N | AO I | PAGA |          |        |
|         |                                         | RETENCAO  | FΤ  | CTA/BCO     | ANO   | EMP/RP   | SQ   | OBE? | VALOR    |        |
| DADOS   | x                                       | 211412009 | 00  | 111234001   | 2011  | 0000010  | 01   | N    |          | 5,00   |
| 1       | _                                       | 211412017 | 00  | 111234001   | 2011  | 0000007  | 01   | Ν    |          | 5,00   |
|         |                                         |           |     |             |       |          |      |      |          |        |
|         |                                         |           |     |             |       |          |      |      |          |        |
|         |                                         |           |     |             |       |          |      |      |          |        |
| DATA    |                                         |           |     |             |       |          |      |      |          |        |
|         |                                         |           |     |             |       |          |      |      |          |        |
| VALOR   |                                         |           |     |             |       |          |      |      |          |        |
|         |                                         |           |     |             |       |          |      |      |          |        |

Selecionada a conta de retenção, será disponibilizada tela para digitação do código de barras:

| +CODIGO DE BARRAS VIA DIGITACAO / LE | EITORA (C/DV) - CONTA DE | CONSUMO+ |  |
|--------------------------------------|--------------------------|----------|--|
|                                      |                          |          |  |
| CODIGO DE BARRAS                     | S                        | VALOR    |  |
|                                      |                          |          |  |

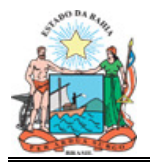

|  | 1 |
|--|---|
|  | 1 |
|  | 1 |

Digitar o código de barras e dar continuidade à inclusão do pagamento extraorçamentário.

Após inclusão do pagamento extraorçamentário, autorizar e confirmar o mesmo, sendo efetuada a transmissão eletrônica do pagamento junto com a OBE.

# B) Acesso interrogando o campo CPF/CNPJ:

| INCLUSAO DE PAGAMENTO EXTRA-ORCAMENTARIO<br>DEPOSITOS | UNIDADE GESTORA: 3.32.900<br>NO. PAGAMENTO: |
|-------------------------------------------------------|---------------------------------------------|
| DADOS CREDOR:                                         |                                             |
| CPF/CNPJ: ?<br>NOME                                   |                                             |
| DATA DO PAGAMENTO: / /                                |                                             |
| VALOR LIQUIDO A PAGAR:                                |                                             |

Ao interrogar o campo CPF/CNPJ, será disponibilizada tela CREDORES COM RETENÇÕES VINCULADAS NÃO PAGAS:

| INCLUSAO DE DEPOSITOS | PAGAMENTO EXTRA-ORCAMENTARIO                                                                 | UNIDADE GESTORA: 3.32.900       |
|-----------------------|----------------------------------------------------------------------------------------------|---------------------------------|
| -                     | +CREDORES COM RETENCOES VIN                                                                  | CULADAS NAO PAGAS+<br>AO SOCIAL |
| CPF/<br>NOME          | x 394460005887 SECRETARIA DA<br>13927801000149 PREFEITURA MU<br>29979036000140 INSTITUTO NAC | RECEITA FEDERAL                 |
| DATA DO PA            |                                                                                              |                                 |
| VALOR LIQU            |                                                                                              |                                 |

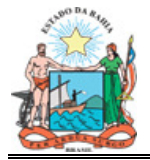

Selecionado o credor, será disponibilizada tela LIQU/RP/PAG COM RETENÇÃO NÃO PAGA:

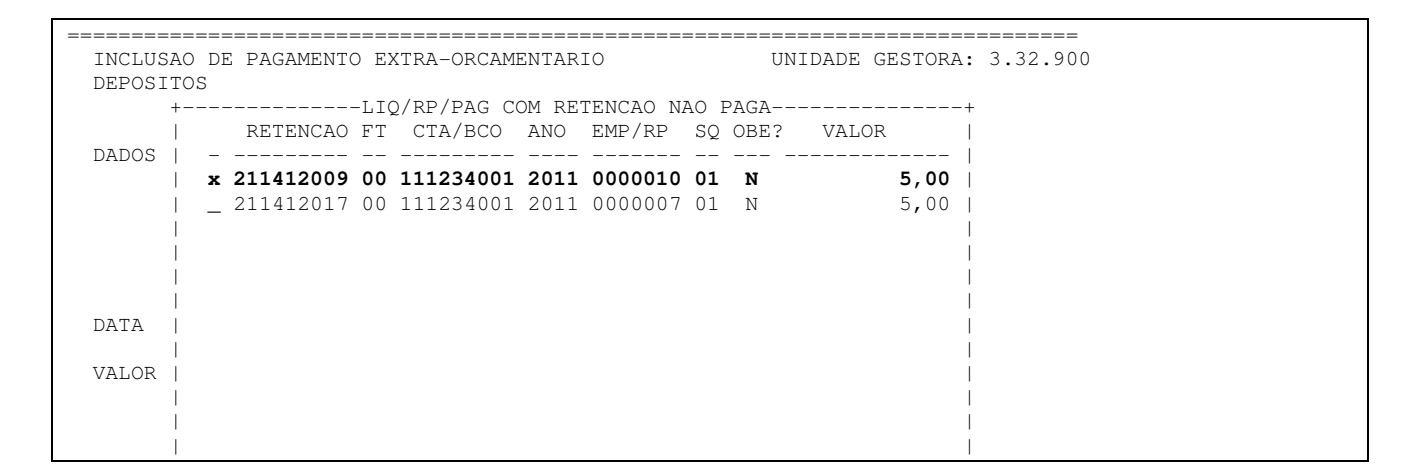

Selecionada a conta de retenção, será disponibilizada tela para digitação do código de barras:

| +CODIGO DE BARRAS VIA DIGITACAO / LEITORA (C/DV) - CONTA DE | E CONSUMO+ |
|-------------------------------------------------------------|------------|
|                                                             |            |
| CODIGO DE BARRAS                                            | VALOR      |
|                                                             |            |
|                                                             |            |
|                                                             |            |
|                                                             |            |
|                                                             |            |
|                                                             |            |
|                                                             | i i        |
|                                                             | i          |
|                                                             | i i        |
|                                                             | 1          |
|                                                             |            |
|                                                             |            |

Digitar o código de barras e dar continuidade à inclusão do pagamento extraorçamentário.

Após inclusão do pagamento extraorçamentário, autorizar e confirmar o mesmo, sendo efetuada a transmissão eletrônica do pagamento junto com a OBE.

# 6.4.2.2 PAGAMENTO PELA CONTA DE AUTENTICAÇÃO (DARF SEM CÓDIGO DE BARRAS)

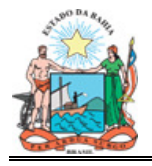

No caso do DARF sem código de barras, deverão ser efetuados os mesmos procedimentos de inclusão de pagamento extraorçamentário orientados no item 6.4.2.2, descrito acima, alterando a opção de pagamento da seguinte forma:

Na tela disponibilizada para digitação do código de barras, teclar PF3 para abrir tela abaixo e informar a alteração para pagamento em conta:

| +CODIGO DE BARRAS VIA DIGITACAO / LEITORA (C/DV) - CO | DNTA DE CONSUMO+ |
|-------------------------------------------------------|------------------|
| CODIGO DE BARRAS                                      | VALOR            |
|                                                       |                  |
| +FORMA DE PAGAMENTO                                   | +                |
| ALTERAR PARA PAGAMENTO EM CONTA (S/N                  | N)? s            |
| +                                                     | + i<br>I         |
|                                                       | 1                |
|                                                       |                  |

Na tela abaixo, indicar a conta de autenticação para o pagamento da retenção:

| +CODIGO DE BARRAS VIA DIGITACAO / LEITORA (C/DV) - CONTA DE CONSUMO+                                             |  |
|----------------------------------------------------------------------------------------------------|--|
| <br>  ++ R                                                                                                    |  |
| MPSC4313                                                                                                    |  |
| CREDOR: SECRETARIA DA RECEITA FEDERAL                                                                            |  |
| BCO AGEN CONTA BANC. BCO AGEN CONTA BANC.                                                                        |  |
| _ 001 3832 1000001-1                                                                                             |  |
| _       237       3571       45123-1                                   <b>x</b> 001       3832       1100042-2 * |  |
|                                                                                                    |  |
| (* - CONTA DE AUTENTICACAO DE DOCUMENTO)                                                                         |  |
|                                                                                                    |  |

Selecionada a conta de autenticação, dar continuidade à inclusão do pagamento extraorçamentário.

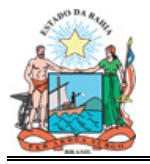

Incluído o pagamento extraorçamentário, autorizar e confirmar o mesmo, levando o DARF, acompanhado de cópia do histórico de pagamento, ao banco para autenticação.

# 6.5. INCLUSÃO DE UM ÚNICO PAGAMENTO PARA MAIS DE UM VALOR RETIDO

Ocorrerá a inclusão manual de um único pagamento extraorçamentário para mais de um valor retido, quando:

- vinculado ao mesmo credor;
- for a mesma conta bancária pagadora (conta bancária da unidade gestora);
- for a mesma conta de retenção;
- possuir código de barras, ISS e INSS

# EXEMPLO:

Inclusão de um único pagamento extraorçamentário relativo ao recolhimento de dois valores retidos para Prefeitura Municipal de Camaçari a ser efetuado pela CUTE

a) Gerar um único DAM com código de barras para as duas retenções;

inclusão b) Após do pagamento orçamentário, incluir pagamento 4 extraorçamentário da retenção, acessando Execução \_ Orçamentária/Financeira, Opção Pagamento, 2 - Inclusão de Extraorçamentário, 7 – Depósitos:

1 - CONCESSAO ADIANTAMENTO SERVIDORES

- 2 ADIANTAMENTO VALE TRANSPORTE
- 3 ADIANTAMENTOS TICKETS4 RESTOS A PAGAR
- 5 SERVICO DA DIVIDA/ AMORTIZACAO

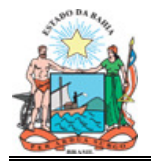

| 1 | 6 - SERVICO DA DIVIDA/ ENCARGOS<br>7 - DEPOSITOS<br>8 - DEBITOS DE TESOURARIA<br>9 - PAG FOLHA E ENCARGOS<br>0 - PAGTO PESSOAL ADM INDIRETA |
|---|----------------------------------------------------------------------------------------------------|
|   | OPCAO-7                                                                                                    |

Na próxima tela digite o CNPJ da Prefeitura para a qual as retenções serão recolhidas, ou interrogue o campo CPF/CNPJ para acessar a tela LIQU/RP/PAG COM RETENÇÃO NÃO PAGA, e efetuar a inclusão do pagamento extraorçamentário das duas retenções.

| INCLUSAO DE PAGAMENTO EXTRA-ORCAMENTARIO<br>DEPOSITOS | UNIDADE GESTORA: 3.13.003 |
|-------------------------------------------------------|---------------------------|
|                                                       | NO. PAGAMENTO:            |
| DADOS CREDOR:                                         |                           |
| CPF/CNPJ:                                             |                           |
| DATA DO PAGAMENTO: / /                                |                           |
| VALOR LIQUIDO A PAGAR:                                |                           |

# ACESSO INTERROGANDO O CAMPO CPF/CNPJ

| INCLUSAO DE PAGAMENTO EXTRA-ORCAMENTARIC<br>DEPOSITOS | UNIDADE GESTORA: 3.13.003<br>NO. PAGAMENTO: |
|-------------------------------------------------------|---------------------------------------------|
| DADOS CREDOR:                                         |                                             |
| CPF/CNPJ: ?<br>NOME                                   |                                             |
| DATA DO PAGAMENTO: / /                                |                                             |
| VALOR LIQUIDO A PAGAR:                                |                                             |
|                                                       |                                             |

Interrogado o campo CPF/CNPJ, será disponibilizada tela CREDORES COM RETENÇÕES VINCULADAS NÃO PAGAS para selecionar a Prefeitura para qual as retenções serão recolhidas:

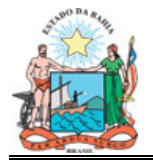

| INCLUSAO DE<br>DEPOSITOS                       | PAGAMENTO EXTRA-ORCAMENTARIO UNIDADE                                                                                                    | GESTORA: 3.13.003                 |
|------------------------------------------------|----------------------------------------------------------------------------------------------------|-----------------------------------|
| +<br> <br>                                     | CREDORES COM RETENCOES VINCULADAS NAO PAGA:<br>CNPJ RAZAO SOCIAL                                                                                                    | S+                                |
| DADOS CRED  <br> <br>CPF/  <br>NOME  <br> <br> | X 13394044000195 PREFEITURA MUNICIPAL DE CAMACI<br>13927801000149 PREFEITURA MUNICIPAL DE SALVAI<br>29979036000140 INSTITUTO NACIONAL DO SEGURO S<br>29979036001465 INSS | ARI  <br>DOR/TE  <br>SOCIAL  <br> |
| DATA DO PA                                     |                                                                                                    |                                   |
| VALOR LIQU  <br>                               |                                                                                                    |                                   |
|                                                |                                                                                                    |                                   |

Selecionada a Prefeitura, será disponibilizada a tela LIQU/RP/PAG COM RETENÇÃO NÃO PAGA para indicar quais as retenções que serão pagas no pagamento extraorçamentário que está sendo incluído.

| INCLUSA          | O DE PAGAMENT              | O EXTRA-ORCAM                | IENTARIO                     | UN1          | IDADE GESTORA: 3.13. |
|------------------|----------------------------|------------------------------|------------------------------|--------------|----------------------|
| +                |                            | -LTO/RP/PAG (                | COM RETENCAO N               | AO PAGA      | +                    |
|                  | RETENCAO                   | FT CTA/BCO                   | ANO EMP/RP                   | SQ OBE?      | VALOR                |
| DADOS  <br> <br> | X 211412002<br>X 211412002 | 00 111234001<br>00 111234001 | 2011 0000015<br>2011 0000418 | 01 N<br>01 N | 1,00  <br>0,75       |
|                  |                            |                              |                              |              |                      |
| <br>DATA  <br>   |                            |                              |                              |              |                      |
| VALOR  <br>      |                            |                              |                              |              | i<br>I               |
|                  |                            |                              |                              |              |                      |

Selecionadas as retenções, será disponibilizada a tela para informar que trata-se de pagamento de Conta de Consumo/Tributo:

| INCLUSAO DE PAGAMENTO EXTRA-ORCAMENTARIO |             |                |                | UN       | IDADE GESTORA: 3.13.003 |
|------------------------------------------|-------------|----------------|----------------|----------|-------------------------|
| DEPOSITOS                                |             |                |                |          |                         |
| +                                        |             | LIQ/RP/PAG C   | COM RETENCAO N | IAO PAGA | +                       |
|                                          | RETENCAO    | ) FT CTA/BCO   | ANO EMP/RP     | SQ OBE?  | VALOR                   |
| DADOS                                    |             |                |                |          |                         |
| 1                                        | x 211412002 | 2 00 111234001 | 1 2011 0000015 | 01 N     | 1,00                    |
| 1                                        | x 211412002 | 2 00 111234001 | 1 2011 0000418 | 8 01 N   | 0,75                    |

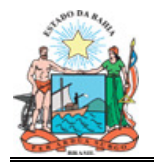

|       | +FORMA DE PAGAMENTO+         |  |
|-------|------------------------------|--|
|       | I TITULO DE COBRANCA         |  |
|       | CONTA DE CONSUMO/TRIBUTO - X |  |
|       |                              |  |
| DATA  | ++                           |  |
|       |                              |  |
| VALOR |                              |  |
|       |                              |  |
|       |                              |  |
|       |                              |  |
|       |                              |  |

Selecionado o tipo de pagamento será disponibilizada tela para digitação do código de barras:

| ;                                                  |                   |
|----------------------------------------------------|-------------------|
| +CODIGO DE BARRAS VIA DIGITACAO / LEITORA (C/DV) - | CONTA DE CONSUMO+ |
| CODIGO DE BARRAS                                   | <br>VALOR         |
|                                                    |                   |
|                                                    |                   |
|                                                    |                   |
|                                                    |                   |
|                                                    |                   |
|                                                    |                   |

Digitar o código de barras e dar continuidade à inclusão do pagamento extraorçamentário.

Após inclusão do pagamento extraorçamentário, autorizar e confirmar o mesmo, sendo efetuada a transmissão eletrônica do pagamento junto com a OBE.

# PAGAMENTO PELA CONTA DE AUTENTICAÇÃO DA EMPRESA (DAM SEM CÓDIGO DE BARRAS)

No caso do DAM sem código de barras, deverão ser efetuados os mesmos procedimentos de inclusão de pagamento extraorçamentário orientados anteriormente alterando a opção de pagamento da seguinte forma:

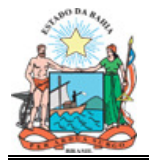

Na tela disponibilizada para digitação do código de barras, teclar PF3 para abrir tela abaixo e informar a alteração para pagamento em conta:

| +CODIGO DE BAR | RAS VIA DIGITACAO / | LEITORA (C/DV)                  | - CONTA DE    | CONSUMO+ |
|----------------|---------------------|---------------------------------|---------------|----------|
|                | CODIGO DE BAR       | RAS                             |               | VALOR    |
|                |                     |                                 |               | <br>     |
|                |                     |                                 |               |          |
|                | +FORMA              | DE PAGAMENTO<br>AMENTO EM CONTA | +<br>(S/N)? s |          |
|                |                     |                                 |               |          |
|                |                     |                                 |               |          |
| 1              |                     |                                 |               |          |
|                |                     |                                 |               |          |

Na tela seguinte, escolher a conta de autenticação para pagamento da retenção:

Indicada a conta de autenticação, dar continuidade à inclusão do pagamento extraorçamentário.

Incluído o pagamento extraorçamentário, autorizar e confirmar o mesmo, levando o DAM, acompanhado de cópia do histórico de pagamento, ao banco para autenticação.

# 6.6. ALTERAÇÃO DO CNPJ DO CREDOR

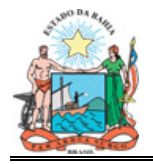

O CNPJ do credor da retenção vinculada poderá ser alterado quando já ocorreu a transmissão do pagamento orçamentário que deu origem a retenção.

Para que essa alteração seja efetuada é preciso autorização da DICOP.

Para isso será necessário que a Unidade Gestora informe a identificação do Usuário do SICOF que fará a alteração, o número do pagamento orçamentário que gerou a retenção, o credor para qual a retenção foi incorretamente efetuada e o credor para qual a mesma deve ser efetivada.

Após autorização da DICOP, a Unidade Gestora altera o credor da retenção através do seguinte procedimento: acessar 4 - EXECUCAO ORCAMENTARIA/FINANCEIRA, Opção ALTERA CREDOR RET, para acessar a tela ALTERACAO DO CREDOR DE RETENCAO VINCULADA.

EXEMPLO:

No pagamento orçamentário foi gerada uma retenção para a Prefeitura Municipal de Salvador. No entanto, o credor dessa retenção é a Prefeitura Municipal de Camaçari.

Na tela ALTERACAO DO CREDOR DE RETENCAO VINCULADA informar ano do pagamento, unidade gestora e o número do pagamento orçamentário que originou a retenção cujo credor será alterado, teclando ENTER para confirmar os dados informados e disponibilizar a tela com o credor a ser alterado.

| ALTERACAO DO CREDOR DE RETENCAO VINCULADA |       |            |          |             |       |             |  |
|-------------------------------------------|-------|------------|----------|-------------|-------|-------------|--|
|                                           |       | ANO: GESTO | RA: 3 13 | LIQ/RP:     | /     |             |  |
| HST                                       | CONTA | CREDOR     | RAZAO    | USUARIO RES | SPONS | DT/HR LIBER |  |
|                                           |       |            |          |             |       |             |  |
|                                           |       |            |          |             |       |             |  |

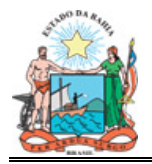

PF01--PF03---PF04---PF05-----PF07---PF08----PF09------

Na tela seguinte, deve-se substituir o CNPJ da Prefeitura de Salvador, digitando o CNPJ da Prefeitura de Camaçari, e teclar PF5 para confirmar alteração.

 ALTERACAO DO CREDOR DE RETENCAO VINCULADA

 ANO: 2011
 GESTORA: 3 13 003
 LIQ/RP: \_\_\_\_419 / 01

 HST
 CONTA
 CREDOR
 RAZAO
 USUARIO
 RESPONS
 DT/HR LIBER

 211412002
 13927801000149
 SALVADOR/TESTE
 SEC13\_\_\_\_091GF
 21/09 12:05

Após digitar o CNPJ da Prefeitura de Camaçari, é disponibilizada tela confirmando a atualização do credor da retenção.

# 7. CONSULTA DAS RETENÇÕES VINCULADAS

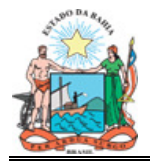

No SICOF está disponibilizada uma consulta das retenções vinculadas com os seguintes filtros:

- Órgão
- Conta de Retenção
- Fonte de Recursos
- Credor da Retenção
- Situação
- Exercício Financeiro
- Data da Liquidação do Empenho que gerou a retenção

Para efetuar a consulta, acessar no Menu Principal do SICOF 7 – Consultas, teclar ENTER, depois 4 – EXECUÇÃO ORÇAMENTÁRIA/FINANCEIRA, teclar ENTER, assinalar Opção RETENÇÃO VINCUL., teclar ENTER, sendo disponibilizada tela para aplicar os filtros da consulta.

| CONSULTA RETENCAO VINCULADA                    | <br>ORGA                                                           | <br>0:  |
|------------------------------------------------|--------------------------------------------------------------------|---------|
| CONTA FTCREDOR                                 | -SIT EXE DTA LIQ- UNID LIQ/RP/PA                                   | G VALOR |
| (                                              | )                                                                  |         |
|                                                |                                                                    |         |
|                                                |                                                                    |         |
|                                                |                                                                    |         |
|                                                |                                                                    |         |
| (OPC:X=LIQ/PAG RP D=DEPOSITO<br>ORDENAR POR: - | SIT:I=INCLUIDA L=LIBERADA P=PAGA)<br>GERAR RELATORIO/ARQUIVO(R/A): | IMPRES: |
|                                                |                                                                    |         |

Exemplo:

Consultar conta de retenção 211412002 no exercício de 2011 indicando data de liquidação de empenho a partir de 01/09/2011:

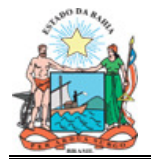

| CONSULTA RETENCAO VINCULADA                    | ORGAO:                                                                     |
|------------------------------------------------|----------------------------------------------------------------------------|
| CONTA FTCREDOR<br>( <b>211412002</b>           | -SIT EXE DTA LIQ- UNID LIQ/RP/PAG VALOR<br><b>2011 01 09 11</b> )          |
|                                                |                                                                            |
|                                                |                                                                            |
|                                                |                                                                            |
| (OPC:X=LIQ/PAG RP D=DEPOSITO<br>ORDENAR POR: - | SIT:I=INCLUIDA L=LIBERADA P=PAGA)<br>GERAR RELATORIO/ARQUIVO(R/A): IMPRES: |
| PF01PF03PF04                                   | PF07PF08PF09                                                               |

Após indicar os filtros, teclar ENTER, para disponibilizar tela com o resultado da consulta e as seguintes opções e situações a serem analisadas: OPÇÃO: X= LIQ/PAG RP D=DEPOSITO SITUAÇÃO: I=INCLUIDA L=LIBERADA P=PAGA), podendo também gerar Relatório ou Arquivo da consulta:

| CONSULTA RETENCÃO VINCULADA       | ORGAC                          | ): _ · _ · |  |  |  |  |  |
|-----------------------------------|--------------------------------|------------|--|--|--|--|--|
| CONTA FTCREDORSIT                 | EXE DTA LIQ- UNID LIQ/RP/PAG   | G VALOR    |  |  |  |  |  |
| ( 211412002 2                     | 011 01 09 11 )                 |            |  |  |  |  |  |
| _ 211412002 00 13927801000149 I 2 | 011 21/09/11 306004 0001098/04 | 1,60       |  |  |  |  |  |
| _ 211412002 00 13927801000149 I 2 | 011 21/09/11 306004 0001098/05 | 5 1,71     |  |  |  |  |  |
| _ 211412002 00 13927801000149 I 2 | 011 21/09/11 306004 0001098/06 | 5 1,82     |  |  |  |  |  |
| _ 211412002 00 13927801000149 I 2 | 011 21/09/11 306004 0001532/03 | 23,36      |  |  |  |  |  |
| _ 211412002 00 13927801000149 I 2 | 011 22/09/11 306004 0001839/01 | 460,46     |  |  |  |  |  |
| _ 211412002 00 13894878000160 I 2 | 011 15/09/11 310003 0027893/03 | 135,35     |  |  |  |  |  |
| _ 211412002 00 13896758000100 I 2 | 011 15/09/11 310003 0027893/03 | 1243,13    |  |  |  |  |  |
| _ 211412002 00 13927801000149 I 2 | 011 15/09/11 310003 0027893/03 | 4073,99    |  |  |  |  |  |
| _ 211412002 00 14043574000151 I 2 | 011 15/09/11 310003 0027893/03 | 3 141,59   |  |  |  |  |  |
| _ 211412002 00 14147490000168 I 2 | 011 15/09/11 310003 0027893/03 | 621,56     |  |  |  |  |  |
| (OPC:X=LIQ/PAG RP D=DEPOSITO SIT: | I=INCLUIDA L=LIBERADA P=PAGA)  | 118800,67  |  |  |  |  |  |
| ORDENAR POR: G                    | ERAR RELATORIO/ARQUIVO(R/A): _ | IMPRES:    |  |  |  |  |  |
|                                   |                                |            |  |  |  |  |  |
| PRIMEIROS 250                     |                                |            |  |  |  |  |  |
| PF01PF03PF04                      | -PF07PF08PF09                  |            |  |  |  |  |  |

A OPÇÃO D = DEPÓSITO, sendo assinalada e teclando ENTER, informa se a retenção já foi paga ou não.

A OPÇÃO X= LIQ/PAG RP, sendo assinalada e teclando ENTER, traz o histórico do pagamento orçamentário que gerou a retenção:

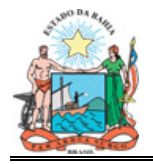

A SITUAÇÃO I = INCLUIDA: Demonstra a situação da retenção desde o momento da pré-liquidação até a liquidação (inclusive) do empenho.

L= LIBERADA: Demonstra a situação da retenção desde a inclusão do pagamento orçamentário, até enquanto não houver o pagamento do valor retido. Indica que a unidade já pode incluir o pagamento extra-orçamentário do valor da retenção.

P = PAGA: Demonstra que já ocorreu o efetivo pagamento do valor retido ao respectivo credor.

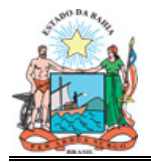